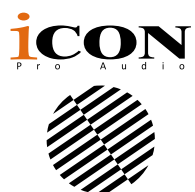

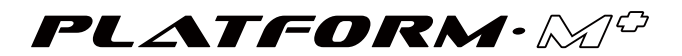

モーター式フェーダー内蔵、音楽制作用 MIDI/ オーデ ィオコントロールサーフェス

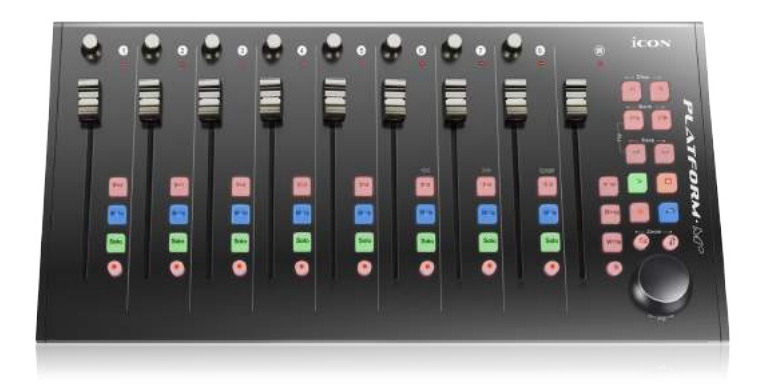

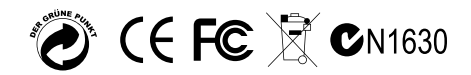

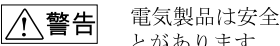

電気製品は安全のための注意事項を守らないと、火災や人身事故になるこ とがあります。

この取扱説明書には、事故を防ぐための重要な注意事項と製品の取り扱いかたを示してい ます。この取扱説明書をよくお読みのうえ、製品を安全にお使いください。お読みになっ たあとは、いつでも見られるところに必ず保管してください。

ICON製品は安全に十分配慮して設計されています。しかし、電気製品はすべて、まちがっ た使いかたをすると、火災や感電などにより人身事故になることがあり危険です。事故を 防ぐために次のことを必ずお守りください。

#### 安全のための注意事項を守る

この取扱説明書の注意事項をよくお読みください。製品全般の注意事項が記載されています。

#### 故障したら使わない

本体やACパワーアダプター、充電器などの動作がおかしくなったり、破損しているのに お気付きの場合はすぐにお買い上げ店またはアイコンサービス窓口に修理をご依頼ください。

においがしたら

煙が出たら

#### 万一、異常が起きたら

- (1) アイコンサービスセンター
- (2) USBケーブルを抜く
- お買い上げ店またはアイコン サービス窓口に修理を依頼する

#### 警告表示の意

取扱説明書および製品では、次のような表示をしています。表示の内容をよく理解 してから本文をお読みください。

変な音・

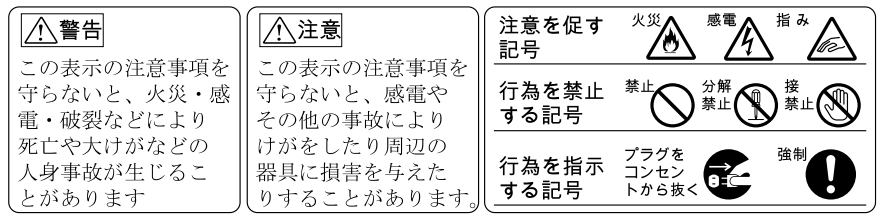

下記の注意事項を守らないと火災・ 感電により 16 14 死亡ゃ大けがのとなります。

#### 分解や改造をしない

火災や感電の原因となります。絶対に自分で分解しないでください。内部の点検や修理は お買い上げ店またはアイコンサービス窓口にご依頼ください。

#### 内部に水や異物を入れない

水や異物が入ると火災や感電の原因となります。この機種は防水構造にはなっていません ので、水中や雨天での使用はできません。万一、水や異物が入ったときは、すぐにスイッチを 切り、ACパワーアダプターや充電器をコンセントから抜いてください。電池を使用している 場合は、すぐに電池を取り出してください。そして、お買い上げ店またはアイコンサービス 窓口にご相談ください。

# 内容

| はじめに                                                                   | 4  |
|------------------------------------------------------------------------|----|
| 付属品をご確認ください                                                            | 4  |
| 機能                                                                     | 5  |
| 上面パネルレイアウト                                                             | 6  |
| サイドパネルのレイアウト                                                           | 8  |
| 使用法                                                                    | 9  |
| Platform M+ コントローラの接続                                                  | 9  |
| (Expander ~ use with Platform X+)                                      | 10 |
| Cubase                                                                 | 13 |
| Ableton Live                                                           | 15 |
| Logic Pro                                                              | 16 |
| Samplitude                                                             | 18 |
| Pro Tools                                                              | 20 |
| (スタンドアロン)                                                              | 22 |
| Cubase                                                                 | 22 |
| Nuendo                                                                 | 23 |
| Logic Pro                                                              | 24 |
| Samplitude                                                             | 25 |
| Bitwig                                                                 | 27 |
| Reason                                                                 | 28 |
| Reaper                                                                 | 29 |
| Studio One                                                             | 30 |
| Ableton Live                                                           | 31 |
| Pro Tools                                                              | 32 |
| Mac OS X に iMap <sup>™</sup> をインストールする                                 | 34 |
| Windows に iMap <sup>™</sup> をインストールする                                  | 35 |
| iMap <sup>™</sup> による DAW モードの割り当て (Mackie Control/HUI) または MIDI 機能の定義 | 37 |
| iMap <sup>™</sup> を使った DAW モード (Mackie control/HUI) の割り当て              | 38 |
| iMap <sup>™</sup> を使用したユーザー定義モードでの MIDI メッセージの割り当て                     | 40 |
| ユーザー定義モードでの制御エレメント設定                                                   | 42 |
| iMap™のその他の機能                                                           | 44 |
| ファームウェアのアップグレード                                                        | 45 |
| デフォルト工場設定に戻す                                                           | 49 |
| 拡張モジュールの接続                                                             | 49 |
| 製品仕様                                                                   | 50 |
| 修理について                                                                 | 51 |

## はじめに

ICON Platform M+ MIDI/オーディオコントロールサーフィスーをお買い上げいただき、ありがとうございます。弊社はお客様に本製品を末永く御愛用いただけるものと確信いたしておりますが、万一お客様にご満足いただけない場合でも、ご満足いただけるよう努めて参ります。

本書には、Platform M<sup>+</sup> MIDI/ オーディオコントロールサーフィスの特徴、フロント パネル、サイドパネルの詳しい解説と、設定方法、使用方法、そして主要諸元が記 載されています。

また、同梱の製品保証書にご記入の上投函していただきますと、www.iconproaudio. comにてオンラインサポートをご利用いただけるようになります。保証書 のご送付後には、本製品のほか、ICON 製品に関する最新情報をお届けします。 他の電子製品と同様、本製品につきましても御購入いただきました際の梱包材一 式を保管していただきますようお願い申し上げます。万が一修理のため本製品を 弊社に返送していただく必要がある場合は、製品ご購入時の梱包材(あるいはそ れと同等の梱包材)が必要となります。

本製品は、適切に整備・お手入れをしていただければ、故障することなく末永く ご利用いただけます。後日照会させていただくため、シリアルナンバーを下欄に 控えていただけますよう、お願い申し上げます。

照会用シリアルナンバー:

ご購入店舗名:

ご購入日:

#### 付属品をご確認ください

- Platform M+ USB MIDI コントローラー x 1 個
- CD1枚 アプリソフトウェア – iMap (Mac および Windows) 取扱説明書およびクイック サポート ガイド DAW ソフトウェア
- Quick Start Guide x 1
- USB2.0 ケーブルx1
- 電源アダプター x 1pc

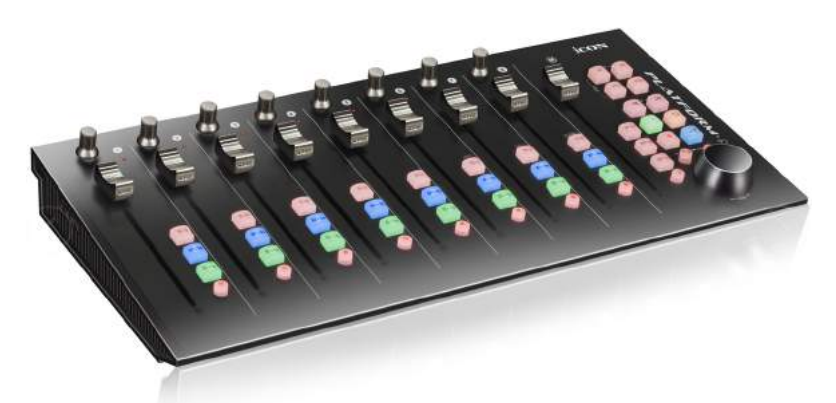

- 非常にコンパクト、頑丈、かつ多目的
- 様々な Platform 拡張モジュールにより、最適な設定にカスタマイズ可能
- 10 ビットの解像度を持つ 8+1 タッチセンス付きモータライズ フェーダー
- デュアル機能エンコーダーつまみ(入力して回す)8個
- 高速検索およびコントロール用ジョグ・ホイール・シャトル
- セレクター、ミュート、ソロ、録音を含む、各チャンネル用照明式ボタン
- 再生、停止、録音、巻戻し、早送り、ループを含む、照明式トランスポート・ボタン6個
- ジョブホイールと併用される2つの方向キーを備えた、照明付き「Zoom」ボタン
- 各チャンネルが簡単に選択できる照明式「Track」ボタン、2個
- 8個のチャンネルを切り替える照明式「Bank」ボタン、2個
- 拡張モジュールには4つの拡張ポートが装備されています
- ICON の「クイックセットアップ」ドライバーは、Cubase、Nuendo、Reasons、 Bitwig でのインスタン
- トプラグアンドプレイに使用できます
- Cubase/Nuendo、LogicPro、Digital Performer、FL Studio、Samplitude、 Reaper、Studio One、Bitwig、Reasons、ProTools、Sonar、Audition、Ableton Live、User define 用のコントロー Mackie ル内蔵
- Pro Tools 用の内蔵の Mackie HUI プロトコル
- MIDI 機能が簡単にマッピングできる iMap<sup>™</sup> ソフトウェアを同梱
- USB 接続と iMap ソフトウェアで簡単にファームウェア・アップグレードが可能。
- Windows XP、 Vista (32 ビットおよび 64 ビット)、Windows 7/8/10 (32 ビット および 64 ビット)、Mac OSX (IntelMac) クラス・コンプライアント
- 高速 USB 2.0 対応
- 製造品質に優れた、Kensington ロックポート搭載の堅牢なメタルケーシング
- 12V/2.5A 電源アダプター付属

#### 上面パネルレイアウト

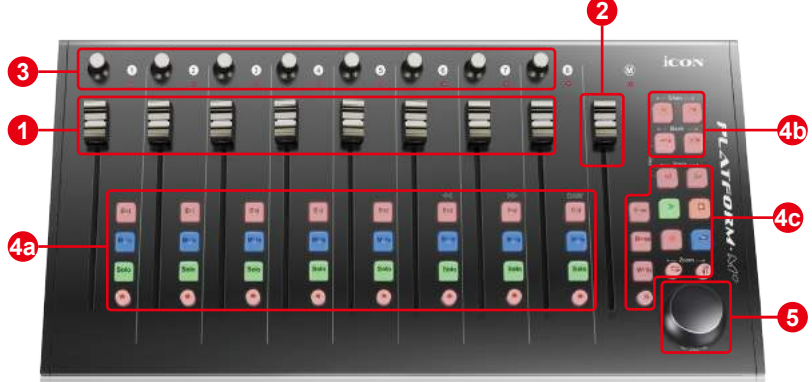

注意: DAW によって機能がわずかに異なることがあります。各機能については DAW の取扱説明書をご覧ください。以下の説明は、Apple Logic<sup>™</sup> の動作機能に基 づいています。

1. チャンネルフェーダー

DAW のトラックの音量コントロールには、普通、8 個の 100mm モーター式フェー ダーを使用します。DAW によっては、「フリップ」ボタンでフェーダーの機能 を切り替えて、別の設定に変更することができます。このフェーダーはタッチ センシティブですので、手を触れた瞬間に自動設定に割り込むことができます。 また、フェーダーはモーター駆動式なので、DAW アプリケーションで選択した チャンネルの現在のレベルに応じて、自動的に移動します。プロジェクトの自 動録音設定が、フェーダー位置に反映されます。

2. マスターフェーダー

このモーター式 100mm フェーダーも、他の 8 個のフェーダーと同様に動作します。これは、 お使いの DAW ソフトウェアのマスターチャンネルフェーダーをコントロールします。 注意: Pro Tools 限定 – Pro Tools ソフトウェアは最後のチャンネルフェーダーの隣りにあ るフェーダーが、常にマスターチャンネルフェーダーとして動作するように設計されてい ます。

3. つまみ

9個のロータリーエンコーダー式つまみは、トラックのパンポジションや AUX 出 カレベルや DAW の EQ レベルをコントロールするために使用します。プラグイン や仮想楽器の特定のパラメータを調整するためにプリセットすることもできます。

4. コントロール・ボタン

#### 4a) 録音チャンネルコントロールボタンセクション

**REC (録音)ボタン**-対応するチャンネルの録音状態をオンオフします。チャンネルが録音状態になると、スイッチが赤く点灯します。

**SOLO(ソロ)ボタン**-対応するチャンネルのソロ状態をオンオフします。チャンネルのソロ状態がオンになると、スイッチがレッドに点灯し、それ以外のチャンネルがミュートされます。別のチャンネルの SOLO ボタンを押すと、それらのチャンネルも同時にオンになります。

**MUTE(ミュート)ボタン**-対応するチャンネルのミュート状態をオンオフします。チャンネルがミュート状態になると、スイッチがレッド点灯します。レッド点灯したチャンネルがミュートされます。

SEL (選択)ボタン - SEL ボタンを押すと DAW ソフトウェアの対応するチャンネルが 起動し、特定の機能を実行することができます(例:割り当て可能なエンコーダーで EQ を調整する場合、SEL スイッチを使って、調整したいチャンネルを選択すること ができます)。チャンネルを選択すると、対応する SEL スイッチの赤い LED が点灯し ます。

4b) モーター式フェーダー・コントロール・ボタン・セクション

Chan(アップ)ボタン-全部のフェーダーが、1 チャンネル分、上にシフトしま す (マスターチャンネルを除く)。 Chan(アップ)ボタン-全部のフェーダーが、1 チャンネル分、下にシフトしま す (マスターチャンネルを除く)。

BANK (*バンクアップ* ) ボタン - 全部のフェーダーが、8 チャンネル分、上にシフトします (マスターチャンネルを除く )。

BANK ( バンクアップ ) ボタン - 全部のフェーダーが、8 チャンネル分、下にシフ トします ( マスターチャンネルを除く )。

4c) トランスポートおよびズーム・コントロール・ボタン・セクション PLAY (再生)ボタン-DAW の再生機能を起動します。

**STOP (停止) ボタン** - DAW の停止機能を起動します。

REC(録音)ボタン-DAWの録音機能を起動します。

REWIND (巻戻し) ボタン - DAW の巻戻し機能を起動します。

FAST FORWARD (早送り) ボタン - DAW の早送り機能を起動します。

LOOP ( ループ ) ボタン - DAW のループ機能を起動します。

**左/右ズームボタン**-DAW アプリケーションの グラフィカルユーザインタフェース (GUI) を水平方向にズームします。ボタンを起動して、ジョグホイールを回すと拡大 ・縮小されます。

上/下ズームボタン-DAW アプリケーションの グラフィカルユーザインタフェース (GUI)を垂直方向にズームします。ボタンを起動して、ジョグホイールを回すと拡大 ・縮小されます。

LOCK (ロック) ボタン - モーター式フェーダーがすべてロックされます。

**READ ( 読込み ) ボタン -** READ ボタンを押すと、現在のオーディオトラックの読 込み機能が起動します。

**WRITE (書込み) ボタン** - WRITE ボタンを押すと、現在のオーディオトラックの 書込み機能が起動します。

MIXER(ミキサー)ボタン

| DAW                                                                | 関数     |
|--------------------------------------------------------------------|--------|
| Logic Pro, Samplitude, Reaper, Studio One,<br>Bitwig Studio, Sonar | Marker |
| Nuendo/Cubase, Live, Reason                                        | Left   |
| FI Studio                                                          | Shift  |
| Audition                                                           | Play   |
| DP                                                                 | RTZ    |

5. ジョグホイール

ジョグホイールは、シャトルやスクラブ機能など、DAW アプリケーション固有の目的に使用されます。

## サイドパネルのレイアウト

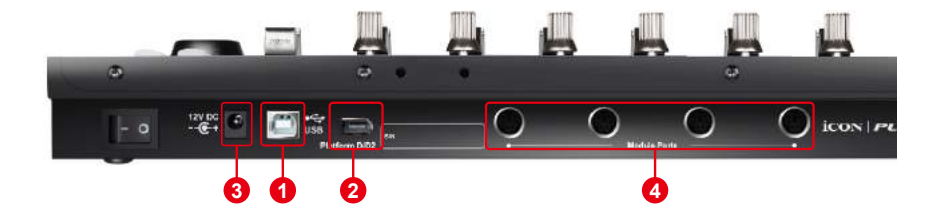

1. USB ポート

対応ソフトウェアとノート PC(またはデスクトップ PC)との MIDI ポートとして 機能します。

2. 拡張ポート

これらの拡張ポートは、Platform B(ボタンモジュール)などの専用プラットフォームシ リーズ制御モジュールを接続するために装備されています。

3. Plattform D / D2 LCD モジュールポート

付属のケーブルを使用して、プラットフォーム D / D2 をこのポートに接続します。

## 使用法 Platform M+ コントローラの接続

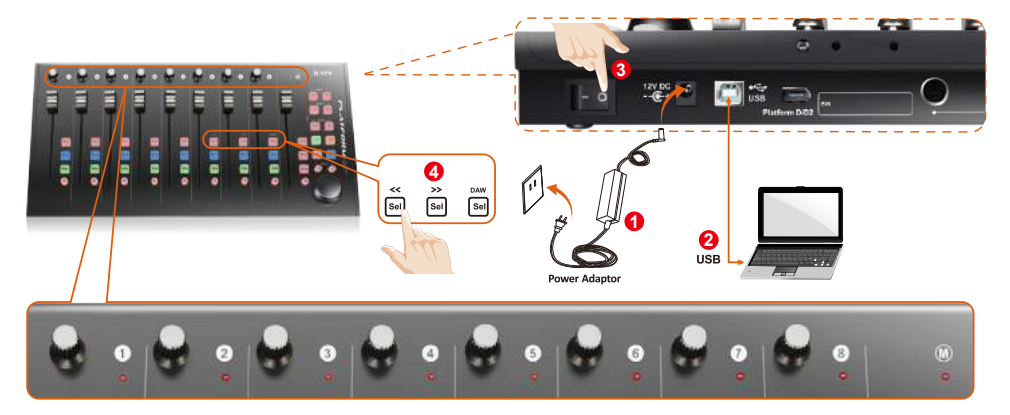

#### 2 USB ポートを介して Mac/PC に Platform M+ を接続する

お手持ちの Mac/PC で USB ポートを選び、USB ケーブルの幅広(平ら)な端を差し込ん でください。Platform M+ に、ケーブルのもう一方の端を差し込んでください。Mac/PC は自動的に新しいハードウェアを検出し、画面に使用可能になったことが表示されます。

#### 👍 Platform M+ で DAW を選択する

<<(チャンネル6の「Sel」ボタン)/>>(チャンネル7の「Sel」ボタン)を押して、DAW リストをスクロールしてから、「DAW」(チャンネル8の「Sel」ボタン)ボタンを押し て選択を行います。

Platform D / Platform D2 (オプション)がインストールされている場合、リストをスクロ ールして選択を行う際、DAW の名前が LCD に表示されます。それ以外の場合は、画面上 部にある 9 チャンネルの LED 表示灯が DAW を示します。以下の順番で切り替わります: チャンネル 1 LED: MCP (Nuendo / Cubase / Samplitude / Ableton Live / Reaper / Studio One / Reason / Bitwig / Sonar / Audition / FL Studio / Digital Performer)

チャンネル 2 LED: Logic Pro

チャンネル 3 LED: HUI (Pro Tools)

チャンネル 4 LED: User define

ヒント: Platform M+ は最後に選択された DAW モードを記憶し、スイッチを入れてから 数秒後に同じモードを再入力します。(すなわち、最後に使用したモードを再使用する場 合には、DAW モードを選択する必要はありません。)

#### 互 DAW のセットアップ

DAW または MIDI ソフトウェアの「MIDI セットアップ」 または「MIDI デバイス」 を使って、 ICON Platform M+ コントローラーを起動します。

Logic<sup>™</sup>、 Cubase <sup>™</sup> や Nuendo <sup>™</sup> では、「デバイスリスト」から「Mackie コントロール」 を選択してください。

(**ヒント**:当社のウェブサイト (www.iconproaudio.com) もご覧ください。また、各コント ローラー (Platform M+) 製品ページの「Setup デモ」セクションには、種々の DAW の設定 法を示した図が記載されています。

Setup デモリストに掲載されていない DAW に関しては、お使いのソフトウェアのユーザ ーマニュアルでハードウェアの設定を参照してください。)

# (Expander ~ use with Platform X+)

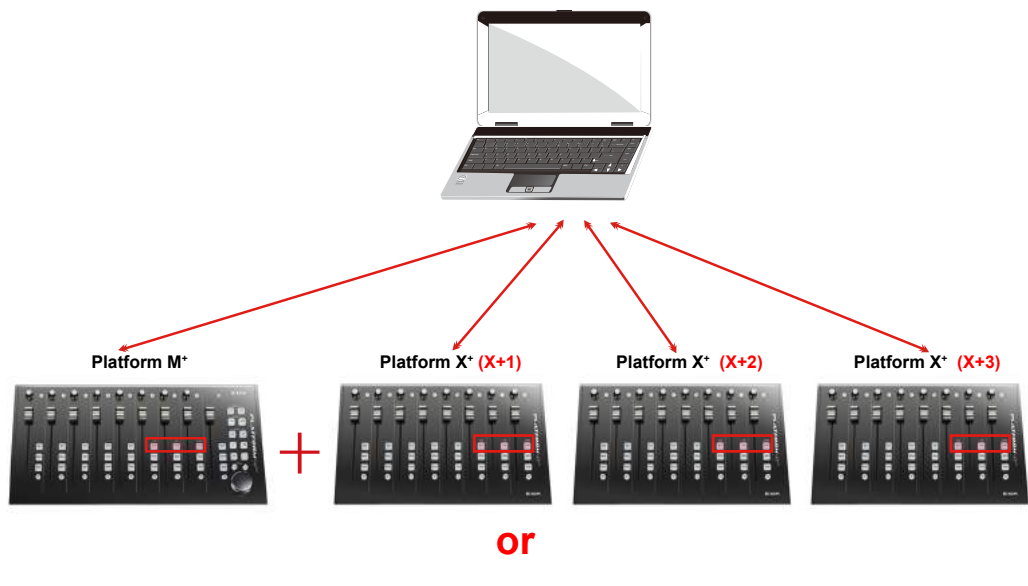

Platform X<sup>+</sup> (X+3)

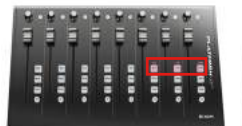

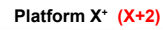

Platform X<sup>+</sup> (X+1)

Platform M<sup>+</sup>

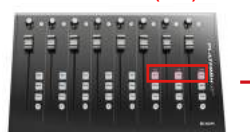

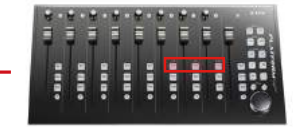

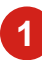

#### 1 Platform M+

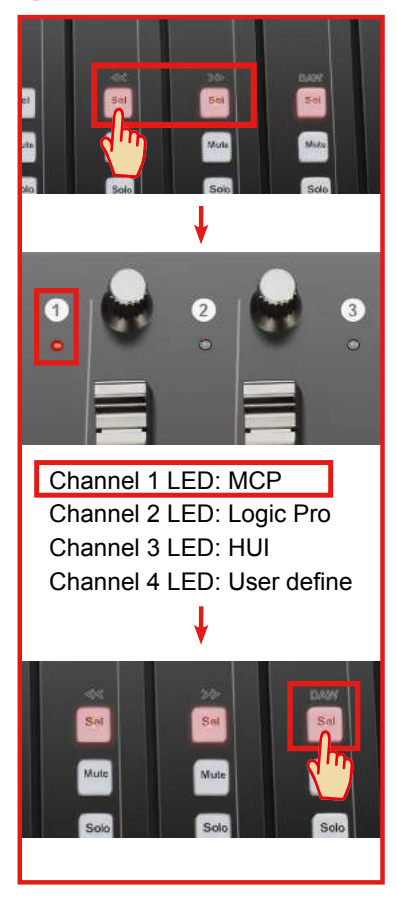

## 2 Platform X+ (X+1)

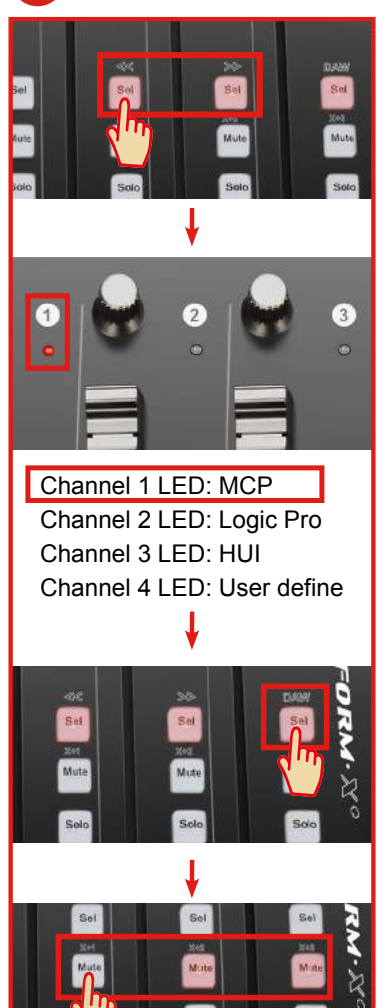

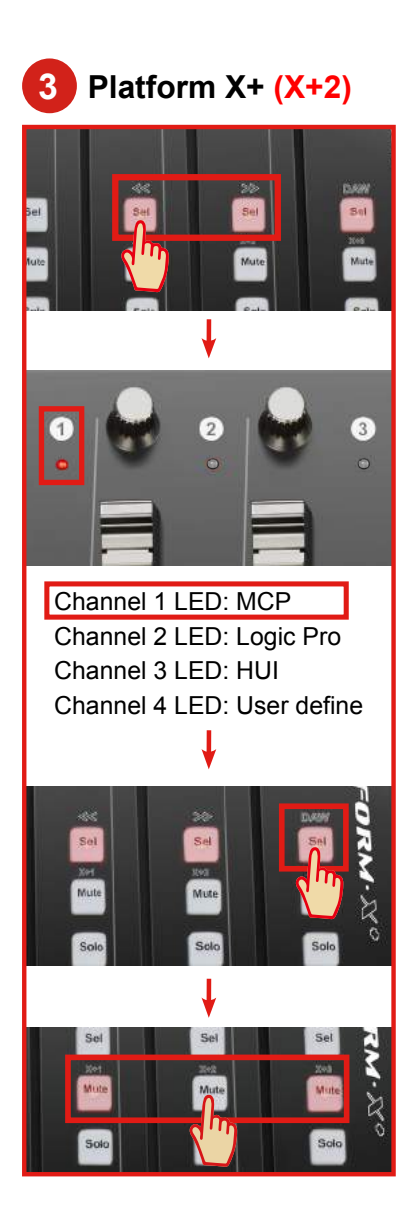

4 Platform X+ (X+3)

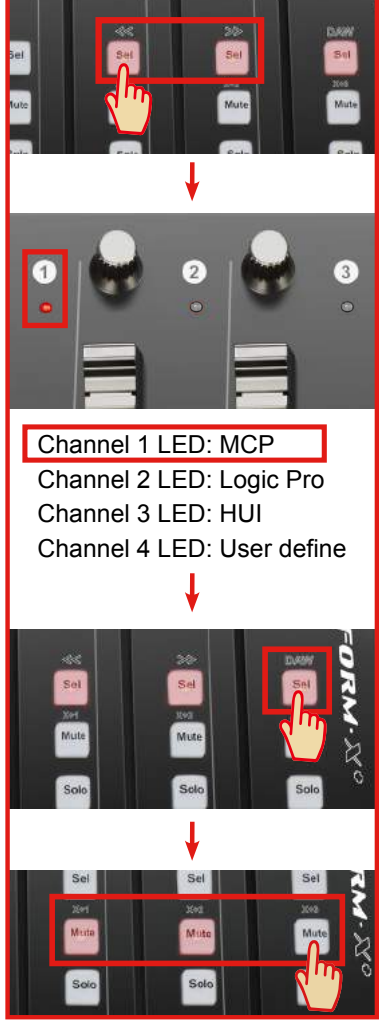

## Cubase

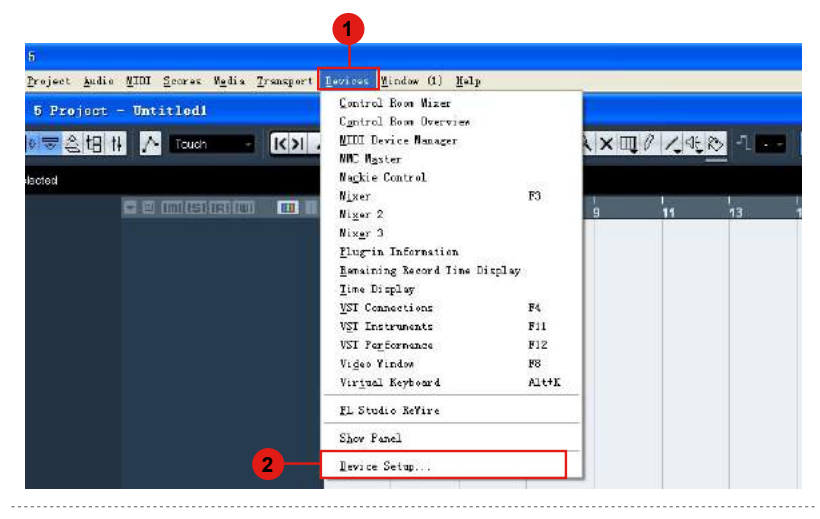

| y Desce 1/0 Perfisiten Name Showise Visite State<br>∧ Windows MIDI Out Microsoft GS Housest GS IX Institu-<br>10                                                                                                    | Display                                                                                                    | Device 1/0 Port Spiters Name                                                                                                    | Show As Visible State In Al 5 |
|----------------------------------------------------------------------------------------------------|----------------------------------------------------------------------------------------------------|----------------------------------------------------------------------------------------------------|-------------------------------|
| ete                                                                                                    |                                                                                                    | A STATE OF A STATE OF |                               |
| 5-500<br>HI<br>Trime Display<br>this type<br>-2k<br>the type<br>4 (401)<br>4 (401)<br>4 (40)<br>4 (40) | ic Earste E<br>par (2-1)<br>a Natr (10)<br>a Natr (10)<br>a Natr | frigday<br>Dirine<br>U Jao System Timostamo far Windows MIDP frigues                                                                                                    |                               |

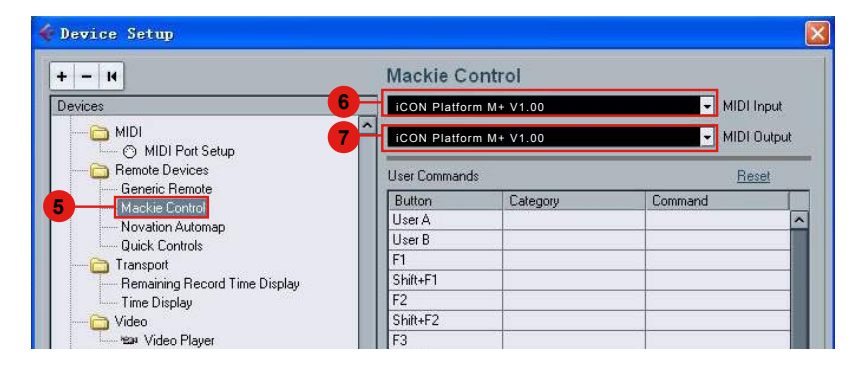

| Wine Dissilari                                                                                                    |                            | MIDI Port Setup |     |                   |         |       |       |             |
|----------------------------------------------------------------------------------------------------|----------------------------|-----------------|-----|-------------------|---------|-------|-------|-------------|
| 1306-0320165                                                                                                    | 1 (194)<br>(194)           | Device          | 1/0 | Port Spaters Name | Show As | Vishe | State | In ALMIDI I |
| U Bitorii<br>Genrit E Bente<br>JLEosper (S-13)<br>Roche Saby (MI<br>Bechie Control)<br>Bechie Saby (MI<br>Bechie Michiel SAC-30)<br>Bechie Michiel SAC-30<br>Bechie Michiel SAC-30<br>Bechie Michiel SAC-30<br>Bechie Michiel Sac-30<br>Bechie Michiel Sac-30<br>Bechie Sac-30<br>Bechie Sac-30<br>Bechi | Trae Diploy<br>Lupin Dires |                 |     |                   |         |       |       |             |

|                                 | Mackie Co                                  | ontrol 2                   |                                          |        |  |  |
|---------------------------------|--------------------------------------------|----------------------------|------------------------------------------|--------|--|--|
| Devices                         | 1 iCON Platfor                             | m X+ V1.00                 | - MIDI                                   | Input  |  |  |
|                                 | 2 iCON Platfor                             | m X+ V1.00                 | - MIDI                                   | Output |  |  |
| O MIDI Port Setup               | User Command                               | User Commands              |                                          |        |  |  |
| Generic Remote                  | Button                                     | Category                   | Command                                  | 1      |  |  |
| Mackie Control                  | User A                                     |                            | 2.7.1.2.2.2.2.2.2.2.2.2.2.2.2.2.2.2.2.2. | -      |  |  |
| Mackie Control 2                | User B                                     |                            |                                          |        |  |  |
|                                 | F1                                         |                            |                                          |        |  |  |
|                                 | Shift+F1                                   |                            |                                          |        |  |  |
| Remaining Record Time Display   | F2                                         |                            |                                          |        |  |  |
| Time Display                    | Shift+F2                                   |                            |                                          |        |  |  |
| 🔁 Video                         | F3                                         |                            |                                          |        |  |  |
| Video Player                    | Shift+F3                                   |                            |                                          |        |  |  |
| 🛶 VST Audio System              | F4                                         |                            |                                          |        |  |  |
| ASIO DirectX Full Duplex Driver | Shift+F4                                   |                            |                                          |        |  |  |
| iVST System Link                | F5                                         |                            |                                          |        |  |  |
|                                 | Shift+F5                                   |                            |                                          |        |  |  |
|                                 | F6                                         |                            |                                          |        |  |  |
|                                 | ShiftAFR                                   |                            |                                          | 2      |  |  |
| :                               | Short<br>Enable Aut<br>Relay Click<br>Help | ● Smart Switch<br>o Select | i Delay<br>Reset Ap                      | ply    |  |  |
|                                 | luna and                                   |                            |                                          |        |  |  |
|                                 |                                            |                            | OK C                                     | ancel  |  |  |

# **Ableton Live**

|                                                                                                    | (      | 1                                                                                                    |                                                |                           |
|----------------------------------------------------------------------------------------------------|--------|----------------------------------------------------------------------------------------------------|------------------------------------------------|---------------------------|
| D Untitled - Live 8                                                                                                    | 0      | Const Inda                                                                                                    |                                                |                           |
| TAP         120.00         IIII         III         III         4           Image: Display the second second se |        | Edit MIDI Map<br>Edit Key Map<br>Computer MIDI Keyboard<br>External Sync<br>Delay Compensation<br>Time Ruler Format                   | Ctrl+M<br>Ctrl+K<br>Ctrl+Shift+K               | ▶ 1. 1. 1 ▶ ■ ● OVR =+ 18 |
|                                                                                                    | ~      | Smaller Launch Quantization<br>Larger Launch Quantization<br>Triplet Launch Quantization<br>Launch Quantization Enabled<br>Fixed Grid | Ctrl+1<br>Ctrl+2<br>Ctrl+3<br>Ctrl+4<br>Ctrl+5 |                           |
|                                                                                                    | ~      | Draw Mode<br>Follow                                                                                                    | Ctrl+B<br>Ctrl+F                               |                           |
|                                                                                                    | √<br>√ | Solo Switches<br>Cue Switches<br>Solo in Place                                                                                        |                                                |                           |
|                                                                                                    | 2      | Lock Envelopes<br>MIDI Overdub<br>Preferences                                                                                         | Ctrl+.                                         |                           |

| Look        |    | Control Surface            | Input                    | Output               |        |
|-------------|----|----------------------------|--------------------------|----------------------|--------|
| Feel        | 1  | MackieControl 🛛            | iCON Platform M+ V1 S    | ICON Platform M+ V1  | Dump   |
| Audio       | 2  | MackieConIrol 👳            | iCON Platform X+ V1.     | iCON Platform X+ V1. | (Dump) |
| Constant of | 3  | None 👳                     | None 👳                   | None 👳               | (Dump) |
| MIDI        | 4  | None 👳                     | None 👳                   | None v               | (Dump) |
| Sync        | 5  | None 👳                     | None 👳                   | None 👳               | (Dump) |
|             | 6  | None 👳                     | None 👳                   | None 👳               | (Dump) |
| Folder      |    | Takeover Mode              | Pickup v                 |                      |        |
| Warp        |    | MIDI                       | orts                     | Track Sync R         | Remote |
| Launch      | Þ  | Input: MackieControl Input | (iCON Platform M+ V1.00) | On On                | On     |
|             | ÞI | Input: MackieControl Input | (iCON Platform M+ V1.00) | On On                | On     |
|             |    |                            |                          |                      |        |

# **Logic Pro**

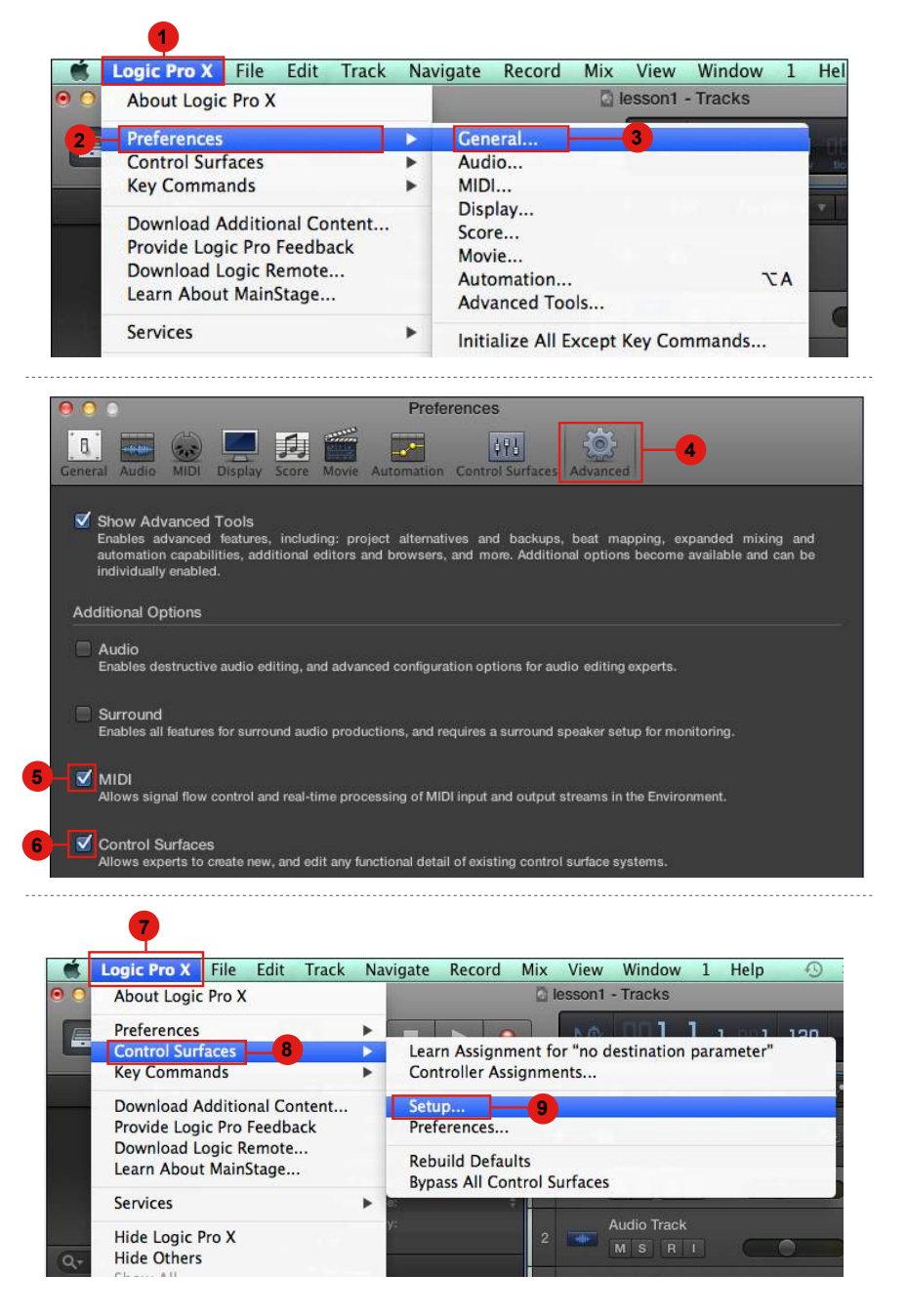

| • |           | _                      | Control Surface Setup |
|---|-----------|------------------------|-----------------------|
| - | Edit =    | New - 10               |                       |
| U | ▼ Device: | Install 11             |                       |
|   | ▼ CS Gro  | Scan All models        |                       |
|   |           | Automatic Installation |                       |

| Manufacturer         | Model                   | Module        |
|----------------------|-------------------------|---------------|
| Korg                 | microKONTROL            | microKONTROL  |
| M-Audio              | iControl                | iControl      |
| Mackie Designs       | Baby HUI                | HUI           |
| Mackie Designs       | HUI                     | HUI           |
| Mackie Designs       | HUI Channel Strips only | ни            |
| Mackie Designs       | Logic Control           | Logic Control |
| Mackie Designs       | Logic Control XT        | Logic Control |
| Mackie Designs       | Mackie Control          | Logic Control |
| Mackie Designs       | Mackie Control C4       | Logic Control |
| Mackie Designs       | Mackie Control Extender | Logic Control |
| Radikal Technologies | SAC-2K                  | SAC-2K        |
| Roland               | SI-24                   | SI-24         |
| Tascam               | FE-8                    | FW-1884       |
| Tascam               | FW-1082                 | FW-1884       |
| Tascam               | FW-1884                 | FW-1884       |

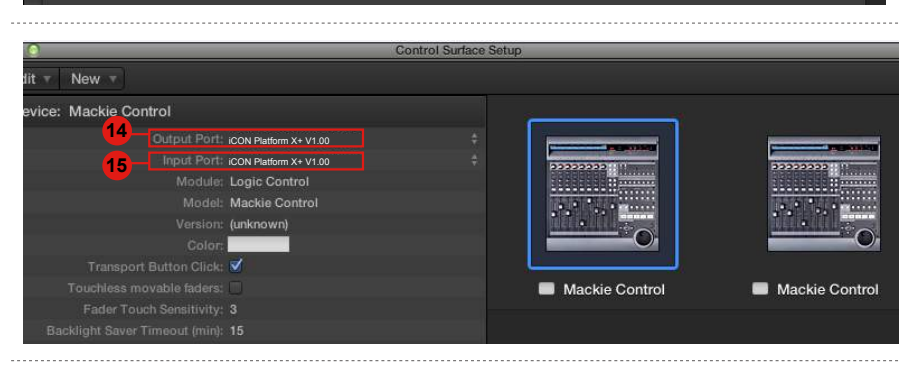

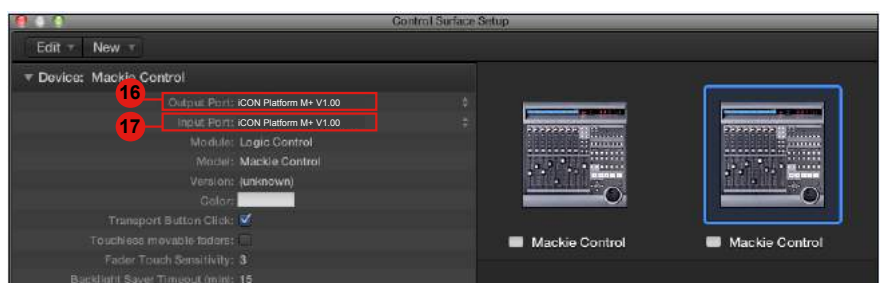

# Samplitude

| ile <u>E</u> dit <u>T</u> rack O <u>bj</u> ect <u>P</u> lay / Rec A <u>u</u> tomati                 | on Effects CD/DVD View Help                                                                                         |
|----------------------------------------------------------------------------------------------------|----------------------------------------------------------------------------------------------------|
| New Virtual Project (VIP) E<br>Open<br>Import                                                       | System/Audio Y<br>Varispeed/Sorub Settings                                                                          |
| Save Project Ctrl+S<br>Save Project gs Shift+S<br>Save Project Copy Ctrl+Alt+S<br>Save Project Copy | Synchronization active G<br>Synchronization Setup Shift+G<br>MMC Setup                                              |
| Save Project as rempiate<br>Save Project as EDL<br>Save Object                                      | Edit Keyboard Shortcuts and Menu<br>Edit Toolbars<br>Reset Toolbars                                                 |
| Export<br>Track Bouncing<br>Range Bouncing (internal Mixdown)<br>MIDI Bouncing                      | Font Selection<br>Font for Manager<br>Metronome Options<br>Definition Shift+Tab                                     |
| Export project as AAF/OMF<br>Rename Project<br>Clean up                                             | Lolor Setup<br>Undo Definitions<br>Dithering Options (Triang.)<br>Advanced Buffer Settings<br>P. D. Setup: Settings |
| Close Project Project Properties Program Preferences                                                | Kesampling Quality Uptions<br>Lock Definitions<br>Set Preroll time<br>Destructive effect calculation                |
| More                                                                                                |                                                                                                    |

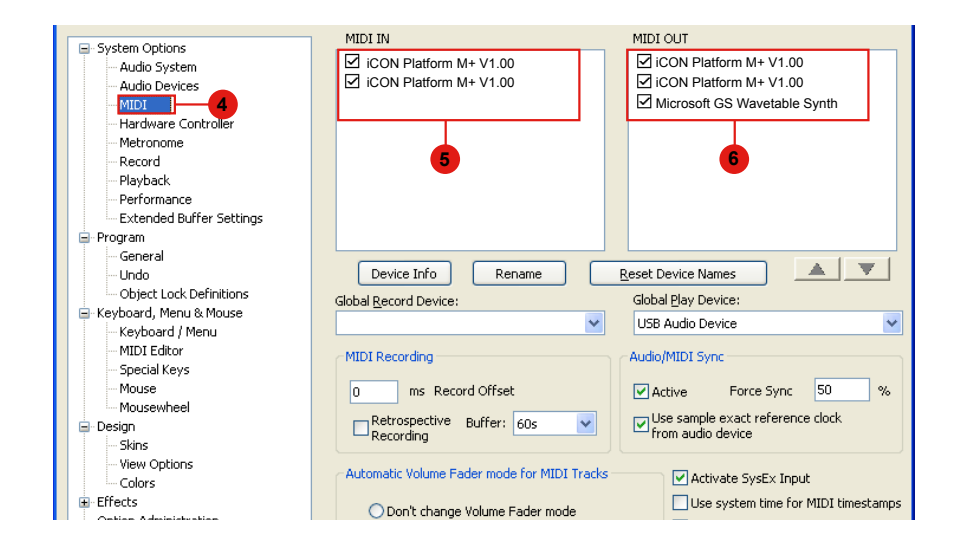

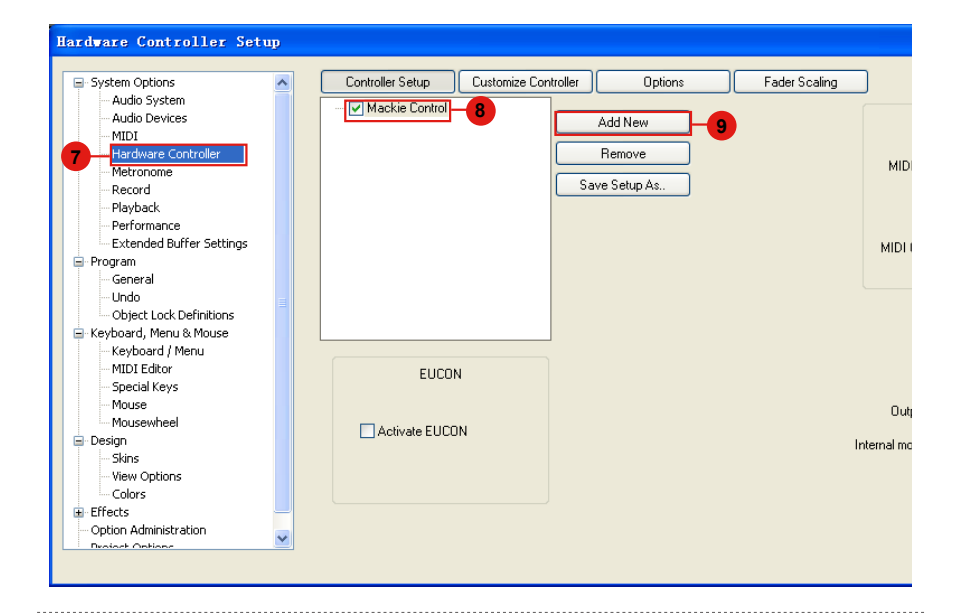

| Controller Setup Customize Cor | ntroller Options                    | Fader Scaling |          |                          |                   |        |
|--------------------------------|-------------------------------------|---------------|----------|--------------------------|-------------------|--------|
| - V Mackie Control             | Add New<br>Remove<br>Save Setup As. | ,             | MIDI In  | iCON Platform M+         | + V1.00           | ×<br>× |
| EUCON                          |                                     | later         | Output [ | Track count<br>Send Echo | 8                 |        |
|                                |                                     | Intern        | hai mode | Apply                    | <b>12</b><br>ок ( | Cance  |

# **Pro Tools**

| 🖾 🤨 Pr/ |                |             |       |                            |       |            |         | Pro Tools                            |                                                        |             |      | _    |                        |                     |
|---------|----------------|-------------|-------|----------------------------|-------|------------|---------|--------------------------------------|--------------------------------------------------------|-------------|------|------|------------------------|---------------------|
| File    | Edit           | View        | Track | Clip                       | Event | AudioSuite | Options | Setup                                | Window                                                 | Marketplace | Help |      |                        |                     |
|         | IUFFLE<br>SLIP | SPOT<br>GRD |       | <b>þ</b> ý <b>-</b><br>2 3 | 4 6   | Q          | 2       | Haro<br>Play<br>Disk<br>Perij<br>1/0 | dware<br>back Engîr<br>: <u>A</u> llocation<br>pherals | ne          |      | 000- | Start<br>End<br>Length | 11 1<br>1 1<br>01 0 |
|         |                |             |       |                            |       |            |         | Vide                                 | o Sync <u>O</u> f                                      | fset        |      |      |                        |                     |

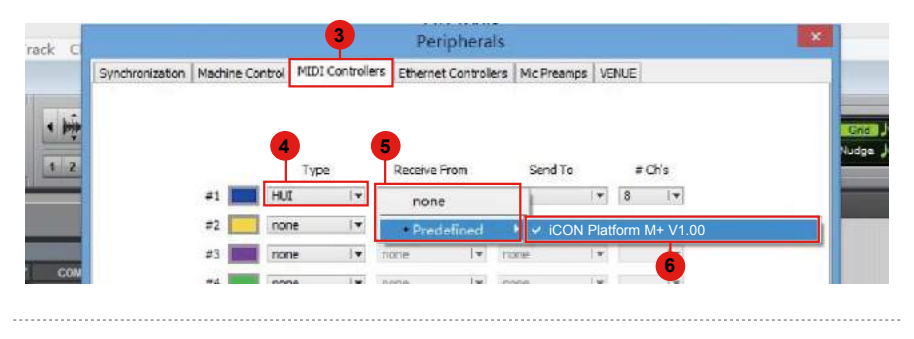

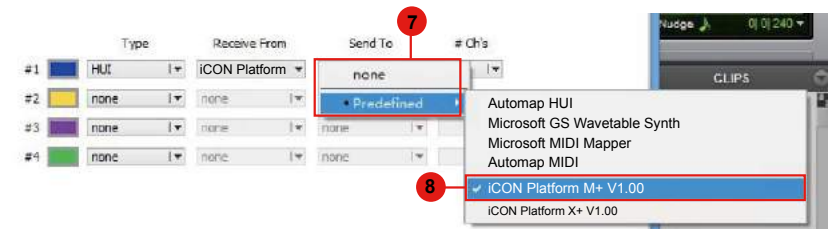

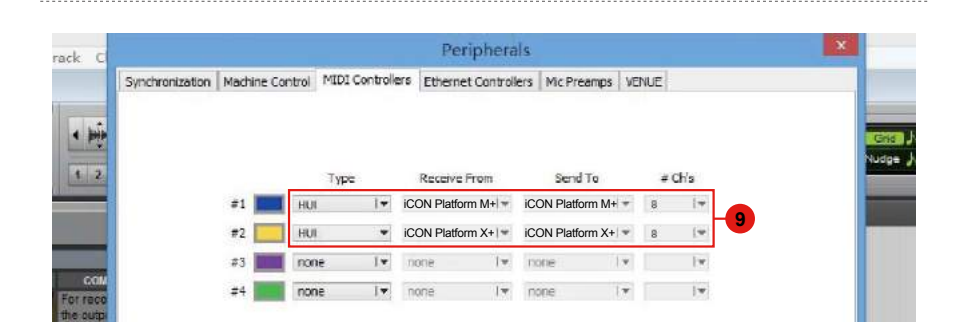

|                                                          | 10 Pro Tools                                           |                 |
|----------------------------------------------------------|--------------------------------------------------------|-----------------|
| File Edit View Track Clip Event AudioSuite Options       | Setup Window Marketplace Help                          |                 |
|                                                          | Hardware<br>Playback Engine<br>Disk <u>A</u> llocation | 000 * Start 11  |
|                                                          | Peripherals<br>J/O                                     | Length 0(0      |
|                                                          | Video Sync <u>O</u> ffset                              |                 |
| 🚍 * BarsjBeats )                                         | Session Ctrl+D<br>Current Eeet+Frames Position         | 7 8 9           |
| COMMENTS 1/0     E.Guitar For recording Eleveni Hirg LAR | Current Timecode Position<br>External Timecode Offset  |                 |
| your Eleven Main Dut L/R 0                               | MIDE                                                   | MIDI Studio     |
| waveform Rack Rig vol 0.0                                | Connect to +                                           | MIDI Beat Clock |
| Click no input                                           | Click/Countoff 12<br>Preferences                       | Input Pilter    |

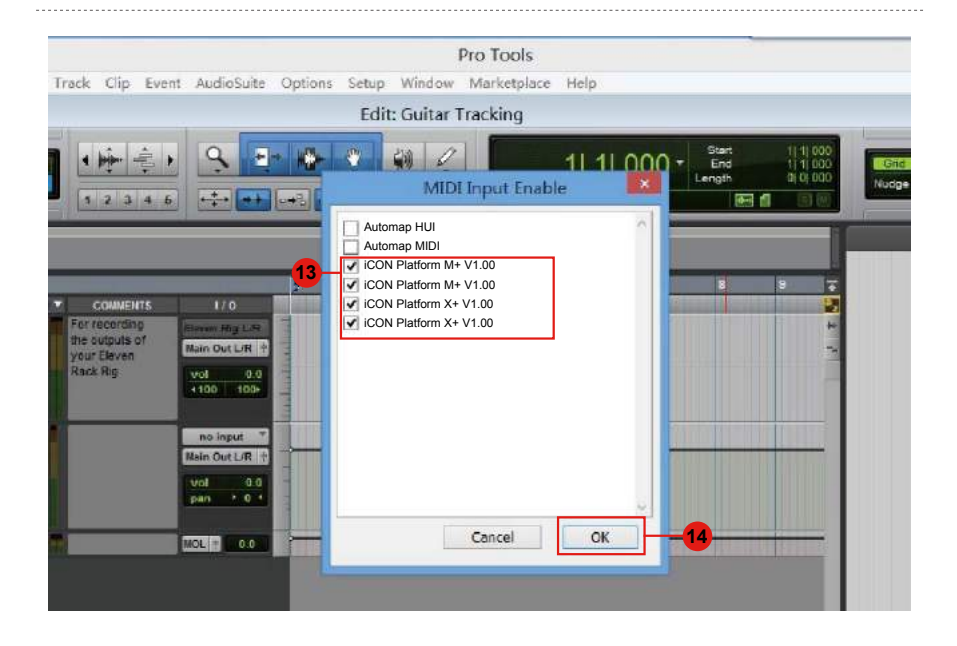

# (スタンドアロン)

# Cubase

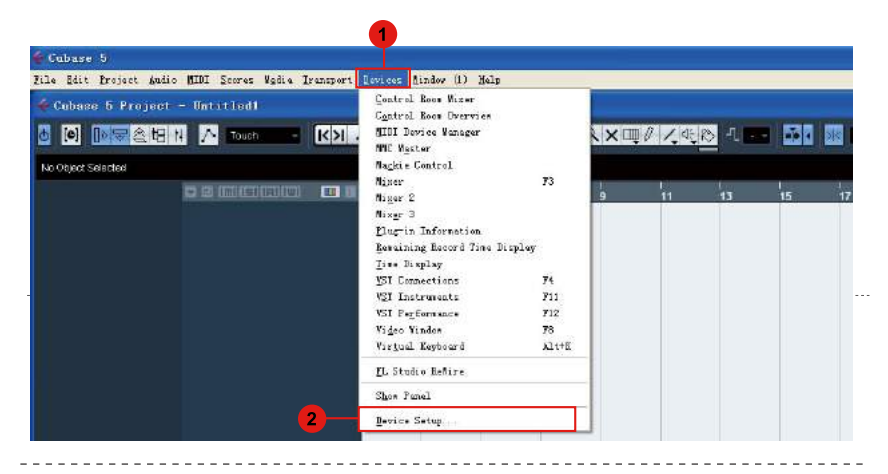

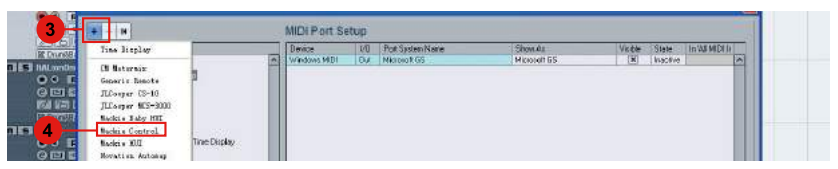

| Devices                         | iCON Platfo  | rm M+ V1.00    | 🗸 MiDi    | Input       |
|---------------------------------|--------------|----------------|-----------|-------------|
| MIDI                            | iCON Platfo  | rm M+ V1.00    | 🚽 MIDI    | Output      |
| - Con Remote Devices            | User Command | s              | B         | <u>eset</u> |
| 5 Mackie Control                | Button       | Category       | Command   |             |
| Novation Automan                | User A       |                |           | ^           |
| Quick Controls                  | User B       |                |           |             |
|                                 | F1           |                |           | 3           |
| Remaining Record Time Display   | Shift+F1     |                |           |             |
| Time Display                    | F2           |                |           |             |
| 🗁 Video                         | Shift+F2     |                |           |             |
| ¥⊒a≉ Video Player               | F3           |                |           |             |
|                                 | Shift+F3     |                |           |             |
| ASID DirectX Full Duplex Driver | F4           |                |           |             |
| W51 System Link                 | Shift+F4     |                |           |             |
|                                 | F5           |                |           | <u> </u>    |
|                                 | Short        | - Smart Switch | h Delau   |             |
|                                 |              |                | in bready |             |
|                                 | 🗹 Enable Aut | o Select       |           |             |
|                                 | Relay Click  |                |           |             |
|                                 |              |                |           |             |
| <                               | > Help       |                | Reset Aj  | pply        |
| الشار ال                        |              |                |           |             |

## Nuendo

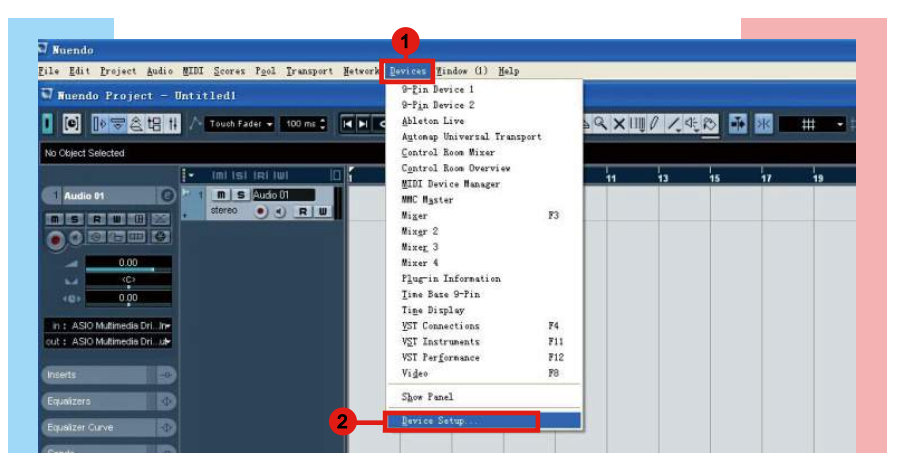

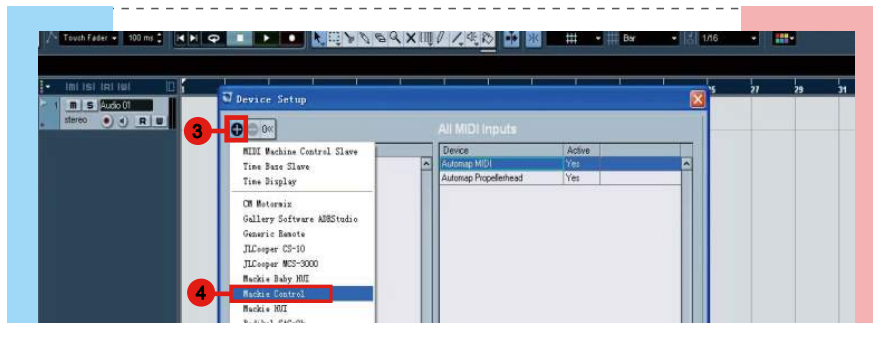

| Devices 6              |          |              |         |                                |
|------------------------|----------|--------------|---------|--------------------------------|
|                        | ICON PI  | atform M+ V1 | .00     | <ul> <li>MIDI Input</li> </ul> |
| 🔁 MIDI                 | 7 ICON P | atform M+ V1 | .00     | - MIDI Output                  |
| - All MIDI Inputs      | Button   | Category     | Command |                                |
| DirectMusic            | User A   |              |         | ~                              |
| Windows MIDI           | User B   |              |         |                                |
| Remote Devices         | F1       |              |         |                                |
| Mackie Control         | Shift+F1 |              |         |                                |
| Transport              | F2       |              |         |                                |
|                        | Shift+F2 |              |         | _                              |
| Time Race              | F3       |              |         |                                |
| Time Base 9-Pin        | Shift+F3 |              |         |                                |
| Time Display           | F4       |              |         |                                |
| - 🔁 Video              | Shint+r4 |              |         |                                |
| Video Player           | Shit+F5  | -            |         | -                              |
|                        | F6       |              |         |                                |
| ASID Multimedia Driver | ShittaFE |              |         | ~                              |
| VST Dubude             | Enable / | Auto Select  |         |                                |
| VST Sustem Link        | - Dala C | e.c          |         |                                |
|                        | - heave  | IICK.        |         |                                |
|                        |          |              |         |                                |

# **Logic Pro**

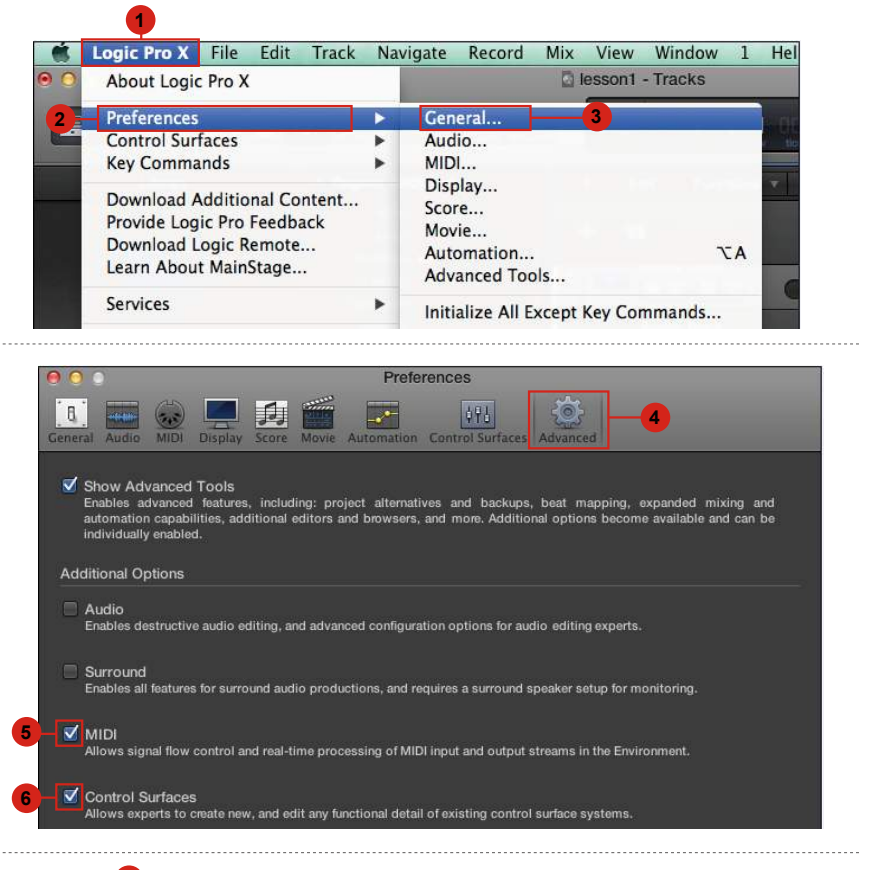

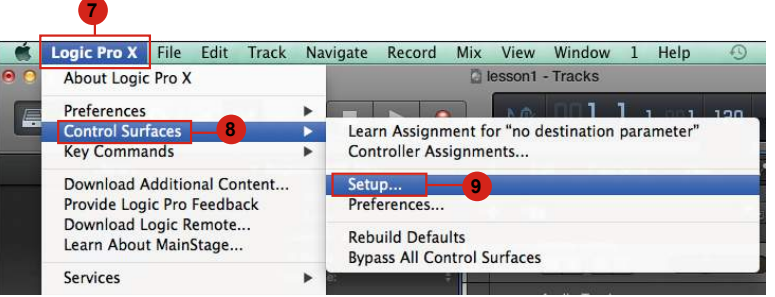

| 0.0       |                             | Control Surface Setup |
|-----------|-----------------------------|-----------------------|
| Edit =    | New T -10                   |                       |
| ▼ Device: | Install1<br>Scan All Models |                       |
| r CS Gro  | ✓ Automatic Installation    |                       |
|           | Display Mode: Value         | \$                    |

| 100 merchanter |            | Install                 | - 00-000      |  |
|----------------|------------|-------------------------|---------------|--|
| Manufacture    | r          | Model                   | Module        |  |
| Korg           |            | microKONTROL            | microKONTROL  |  |
| M-Audio        |            | iControl                | iControl      |  |
| Mackie De      | signs      | Baby HUI                | HUI           |  |
| Mackie De      | signs      | HUI                     | HUI           |  |
| Mackie De      | signs      | HUI Channel Strips only | HUI           |  |
| Mackie De      | signs      | Logic Control           | Logic Control |  |
| Mackie De      | signs      | Logic Control XT        | Logic Control |  |
| 12 Mackie De   | signs      | Mackie Control          | Logic Control |  |
| Mackie De      | signs      | Mackie Control C4       | Logic Control |  |
| Mackle De      | signs      | Mackie Control Extender | Logic Control |  |
| Radikal Te     | chnologies | SAC-2K                  | SAC-2K        |  |
| Roland         |            | SI-24                   | SI-24         |  |
| Tascam         |            | FE-8                    | FW-1884       |  |
| Tascam         |            | FW-1082                 | FW-1884       |  |
| Tascam         |            | FW-1884                 | FW-1884       |  |

Control Surface Setup

# Samplitude

| New Virtual Project (VIP)                                                                                                    | E                               | #                                                                                    | Q 1/8        |        |
|----------------------------------------------------------------------------------------------------|---------------------------------|--------------------------------------------------------------------------------------|--------------|--------|
| Open<br>Import                                                                                                    | •                               | System/Audio<br>Varispeed/Scrub Settings.<br>MIDI Options                            | Y            |        |
| <u>Save Project</u><br>Save Project <u>as</u><br>Save Project Copy                                                                                                    | Ctrl+S<br>Shift+S<br>Ctrl+Alt+S | Synchronization active<br>Synchronization Setup<br>MMC Setup                         | G<br>Shift+G |        |
| Save Project as EDL<br>Save Project as EDL<br>Save Object<br>Save Session                                                                                                    |                                 | Edit Keyboard Shortcuts and Menu<br>Edit Toolbars<br>Reset Toolbars                  |              | •<br>• |
| Export<br>Track Bouncing<br>Range Bouncing (internal Mixdow<br>MIDI Bouncing                                                                                                    | <b>ب</b>                        | Font Selection<br>Font for Manager<br>Metronome Options<br>Definition<br>Calax Scium | Shift+Tab    | -      |
| Export project as AAF/OMF<br>R <u>e</u> name Project<br>Clean up                                                                                                    | •                               | Undo Definitions<br>Dithering Options (Triang.)<br>Advanced Buffer Settings          |              |        |
| Close Project                                                                                                    |                                 | Resampling Quality Options<br>Lock Definitions<br>Sat Procedulities                  |              |        |
| 2 of the second second |                                 | Destructive affact calculation                                                       |              |        |

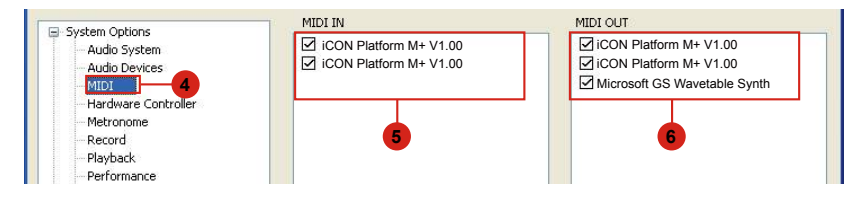

------

| System Options                | ^ | Controller Setup | Customize Controller | Options       | Fader Scaling |
|-------------------------------|---|------------------|----------------------|---------------|---------------|
| Audio System<br>Audio Devices |   | Mackie Control   |                      | Add New       | 9             |
| Hardware Controller           |   |                  |                      | Remove        |               |
| Record                        |   |                  | S                    | ave Setup As. |               |
| Playback                      |   |                  |                      |               |               |

| Controller Setup Customiz | e Controller Options Fader<br>Add New<br>Remove<br>Save Setup As. | Scaling<br>MIDI In<br>MIDI Out | ICON Platform M+ V       | /1.00 |
|---------------------------|-------------------------------------------------------------------|--------------------------------|--------------------------|-------|
| EUCON                     |                                                                   | Output                         | Track count<br>Send Echo | 8     |
| Activate EUCON            |                                                                   | Internal mode                  | Mackie_Set               | 2     |

# Bitwig

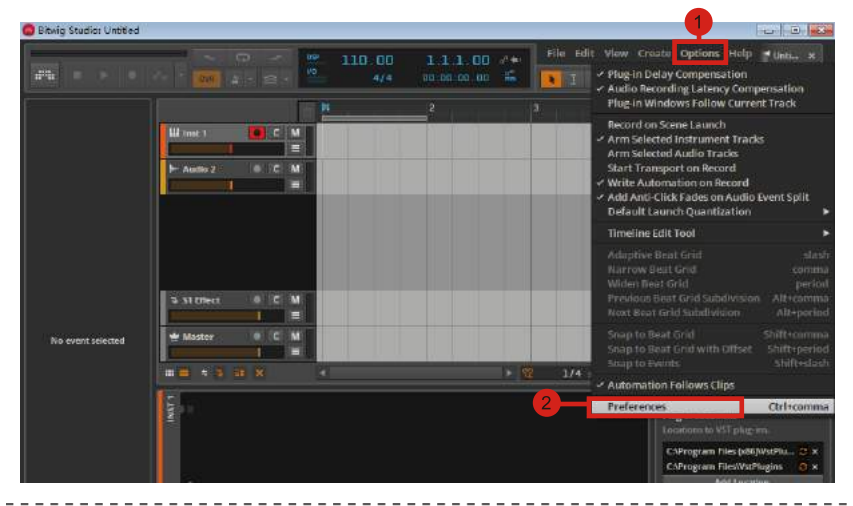

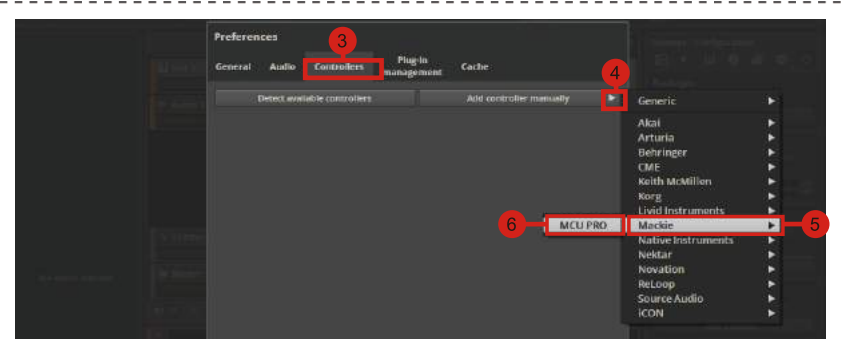

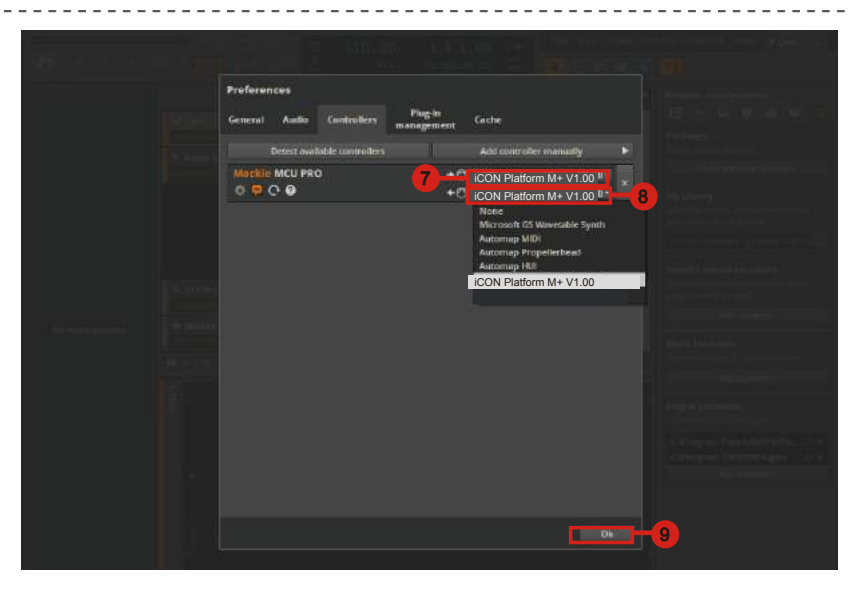

#### Reason

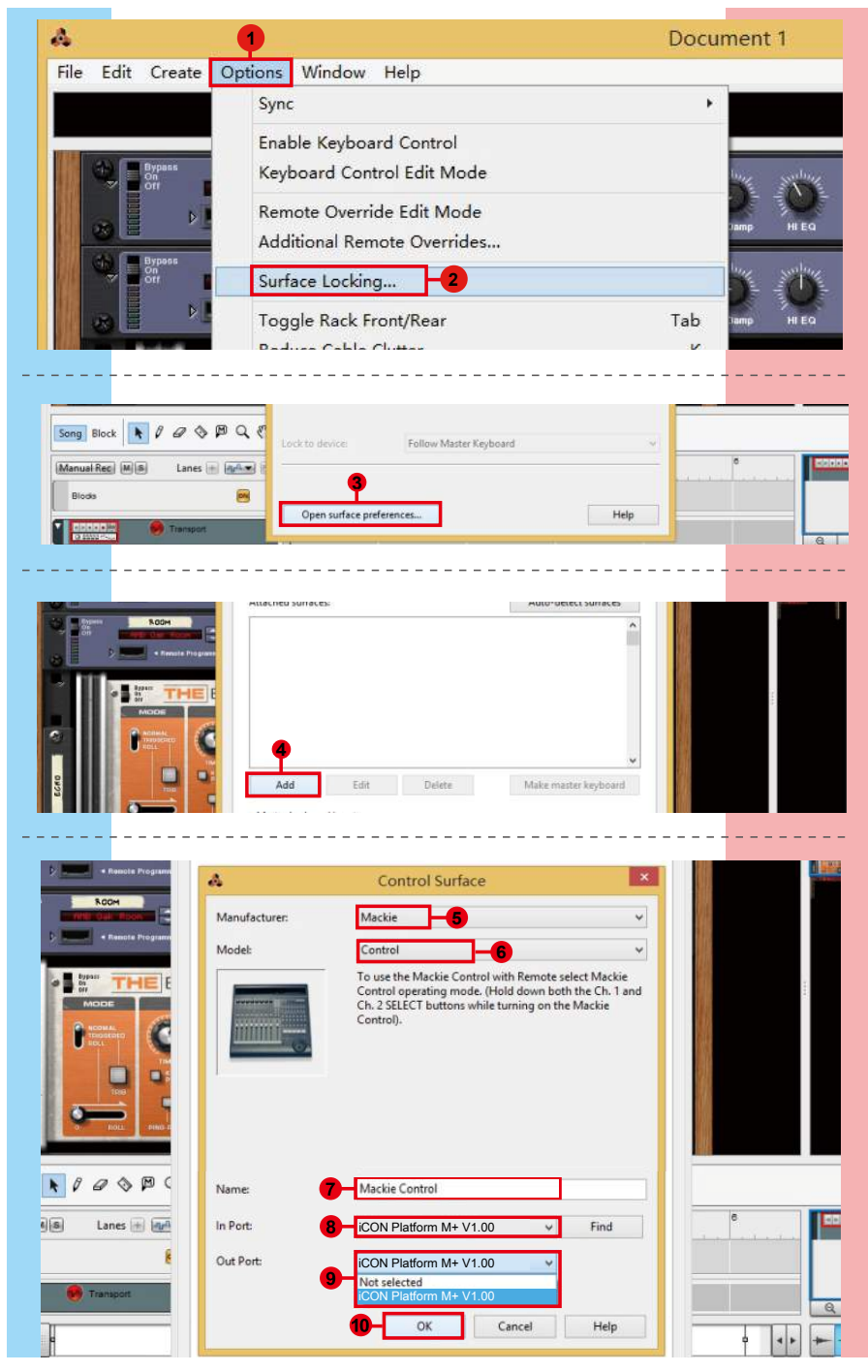

### Reaper

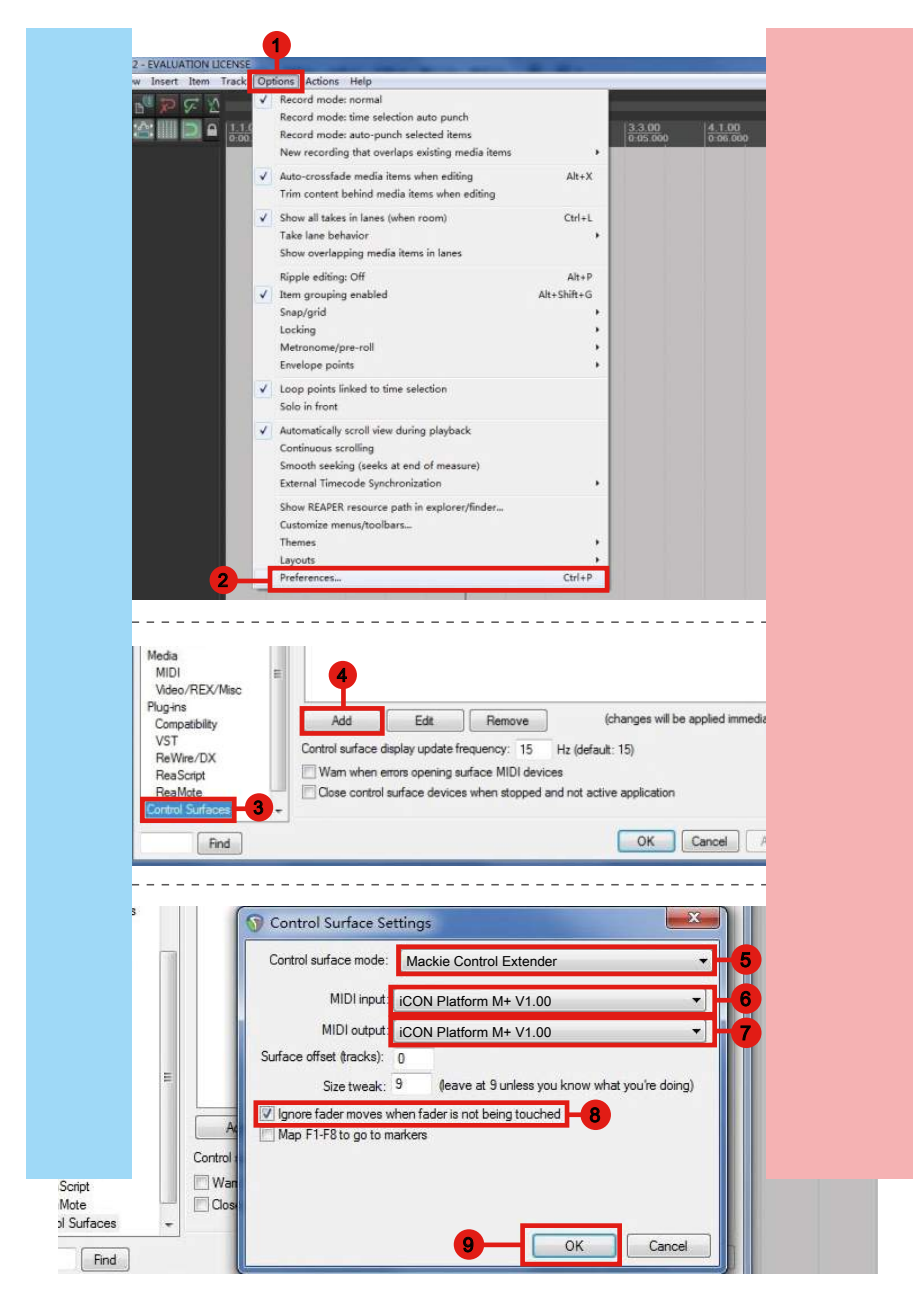

## **Studio One**

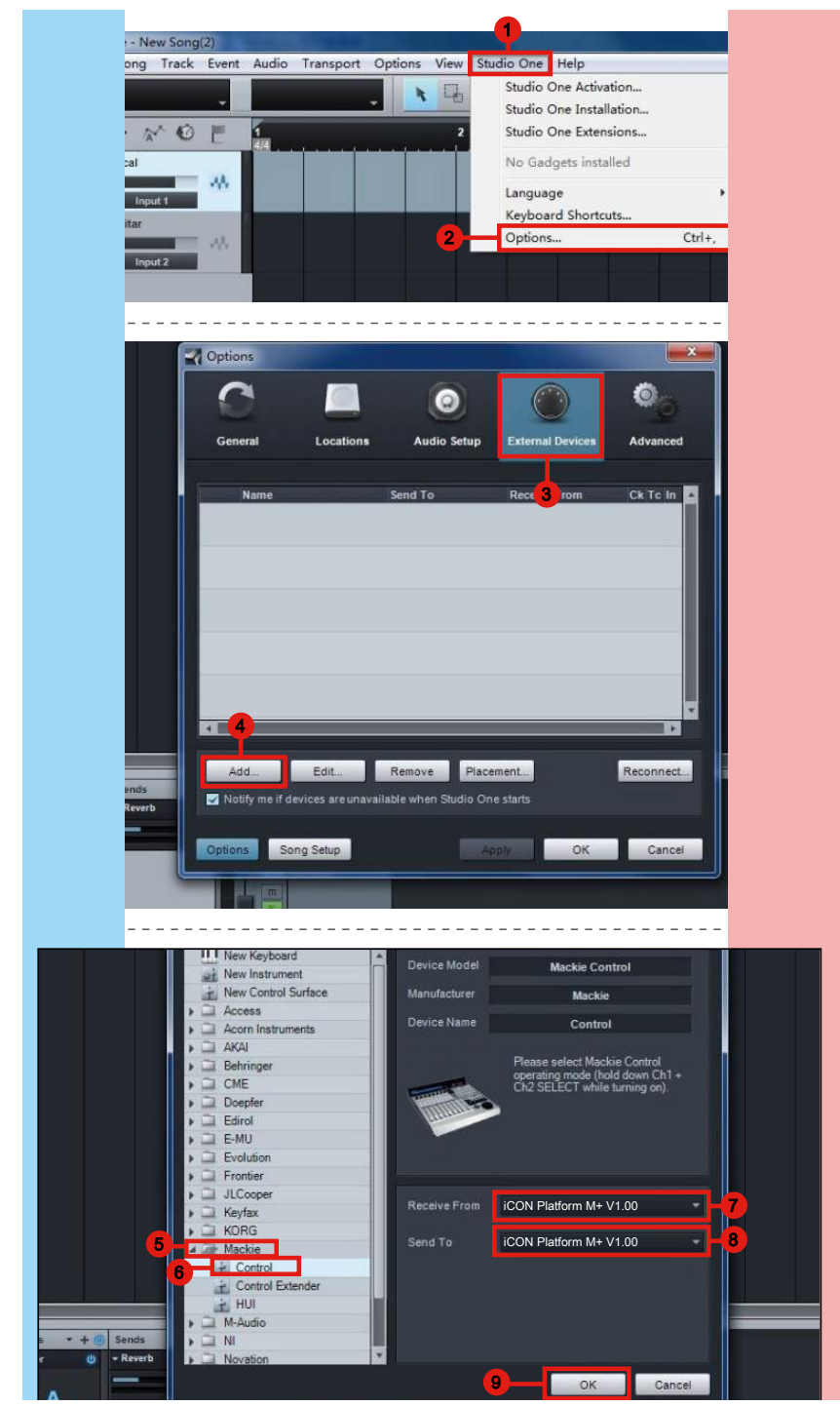

# **Ableton Live**

|      |                                                                        |                                                                                                    | 1                                                                        |                                      |                           |
|------|------------------------------------------------------------------------|----------------------------------------------------------------------------------------------------|--------------------------------------------------------------------------|--------------------------------------|---------------------------|
| Eile | Edit Create View                                                       | On                                                                                                    | tions Help                                                               |                                      |                           |
|      | 120.00            4 / 4<br>Library +<br>Name<br>b Lessons<br>b Presets | <ul> <li>Image: A start of the start of the start of</li></ul> | Edit MIDI Map<br>Edit Key Map<br>Computer MIDI Keyboard<br>External Sync | Ctrl+M<br>Ctrl+K<br>Ctrl+Shift+K     | → 1. 1. 1 ► ■ • OVR =+ 11 |
| 900  |                                                                        | ~                                                                                                    | Delay Compensation<br>Time Ruler Format<br>Smaller Launch Quantization   | Ctrl+1                               |                           |
| Î    |                                                                        | ~                                                                                                    | Triplet Launch Quantization<br>Launch Quantization Enabled<br>Fixed Grid | Ctrl+2<br>Ctrl+3<br>Ctrl+4<br>Ctrl+5 |                           |
|      |                                                                        | ✓                                                                                                    | Draw Mode<br>Follow                                                      | Ctrl+B<br>Ctrl+F                     |                           |
|      |                                                                        | ~                                                                                                    | Solo Switches<br>Cue Switches                                            |                                      |                           |
|      |                                                                        | ~                                                                                                    | Solo in Place<br>Lock Envelopes                                          |                                      |                           |
|      |                                                                        | ~                                                                                                    | MIDI Overdub                                                             |                                      |                           |
|      | 2                                                                      | _                                                                                                    | Preterences                                                              | Ctrl+,                               |                           |

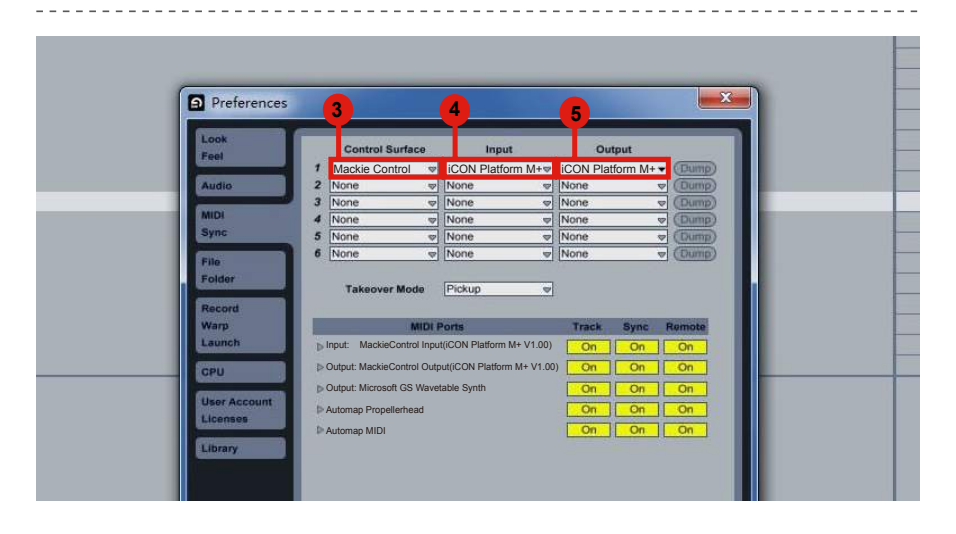

## **Pro Tools**

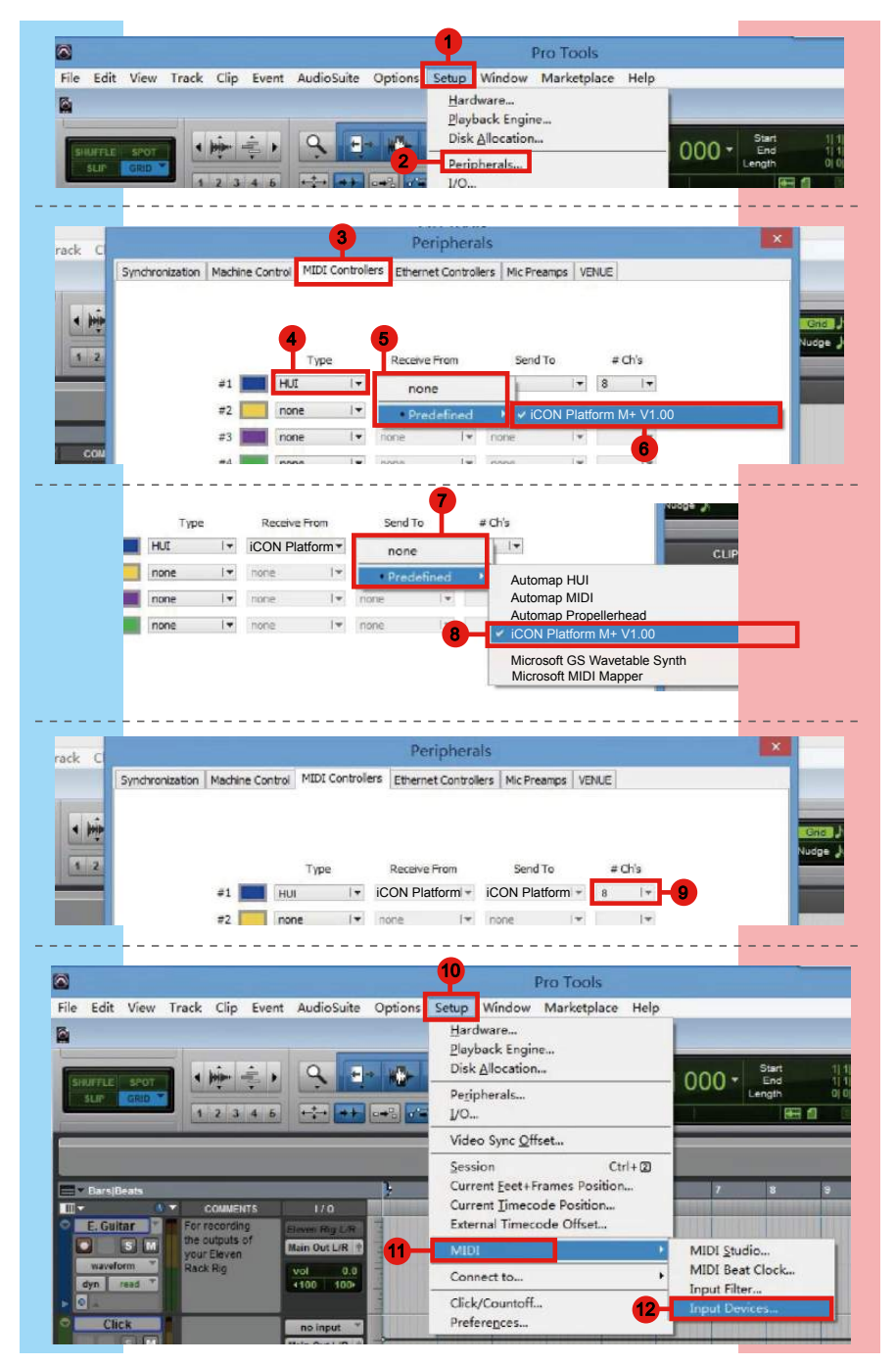

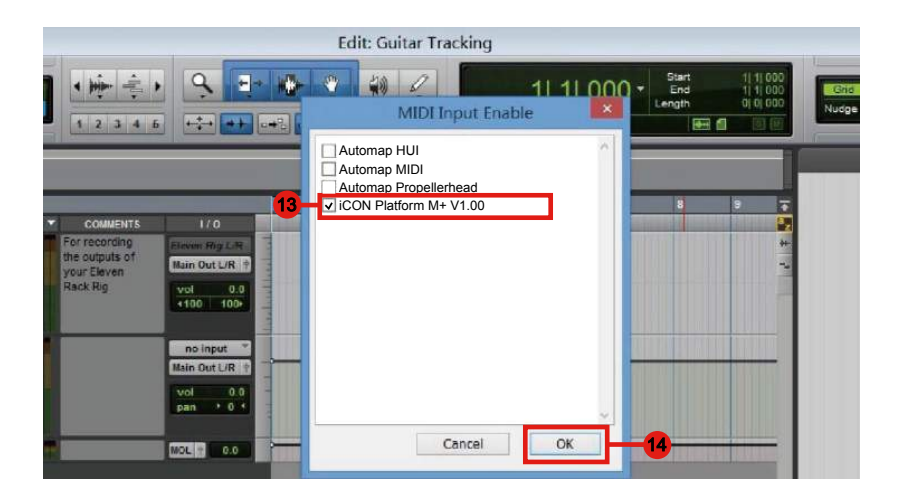

# Mac OS X に iMap<sup>™</sup> をインストールする

Mac OS X をご利用の場合は、以下の手順で iMap<sup>™</sup> ソフトウェアをインストールしてください。

- CD-ROM ドライブにユーティリティ CD を挿入し、「Platform M+ iMap」 アイコンをダブルクリックします。
   ヒント:「Applications」フォルダに「Platform M<sup>+</sup> iMap」アイコンを「ドラッグ・アンド・ドロ ップ」すると、お使いの Mac のデスクトップに 「iMap」ショートカットが作成されます。
- 2. 「続行」をクリックします。

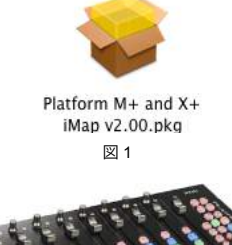

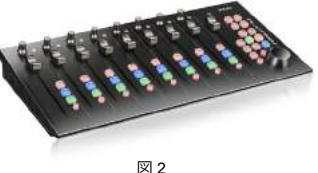

- 3. 「インストール」をクリックします。
- インストールを開始できるようにパス ワードを入力してください。
- インストールが完了したら、「閉じる」 をクリックします。
- 6. インストールが完了したら、「閉じる」 をクリックします。

または Finder で「アプリケーション」フォルダ を開いて、iMap を実行します。

7. iMap のユーザーインターフェイス。 ヒント:「Platform-M+」アイコンを「アプリ ケーション」フォルダにドラッグアンドドロッ プすると、Mac のデスクトップに「iMap」ショ ートカットを作成できます。

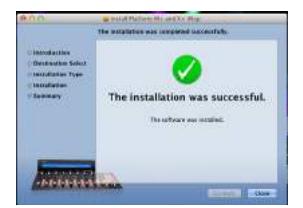

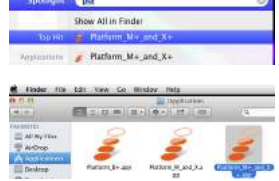

図 5

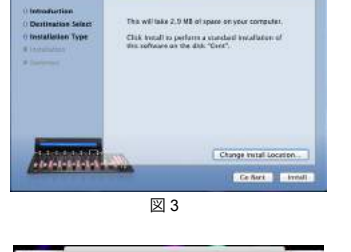

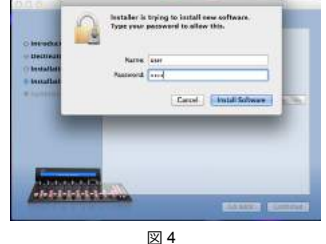

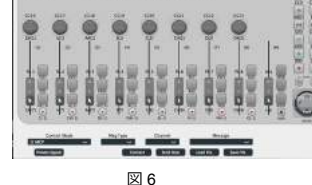

PLATEORM-NO

## Windows に iMap<sup>™</sup> をインストールする

Windows をご利用の場合は、以下の手順で iMap<sup>™</sup> ソフトウェアをインストー ルしてください。

- 1. コンピューターの電源を入れます。
- ユーティリティ CD を、お手持ちの コンピューターの CD-Rom ドライ ブに挿入します。 CD を CD-Rom ドライブに挿入すると、図1

CD を CD-Rom トライノに挿入すると、図 T のインストール画面が表示されますので、 「インストール」をクリックします。

(注意:インストール画面が自動的に表示されない場合は、CDフォルダを開き、「Setup」という名前のアイコンをクリックしてください。)

(メモ:当社のウェブサイトからファイルを ダウンロードした場合は、ファイルを解凍 して、設定アイコンをクリックしてください。)

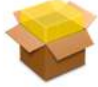

Platform M+ and X+ iMap v2.00.pkg

3. インストール先を選択します。

既定のインストール先のま ま、あるいはお好みのイン ストール先を選択してから 「次へ」をクリックします。

 ショートカットを選択します。
 iMap<sup>™</sup>のショートカットを作成したい スタートメニュー・フォルダを選択しま す。「次へ」をクリックして続行します。

|                                 |                         | A POST OF                              |
|---------------------------------|-------------------------|----------------------------------------|
|                                 | LAT                     | FORM·MP                                |
| MI                              | DivAudie control        | surface with motorized faders          |
| ENGENIERU                       |                         | Max <sup>10</sup> MID mending Software |
| ENCLISH     DEUTSCHE            | FERANCIALE     FEALINED | • Windows • Mac                        |
| + ESPMADL                       |                         |                                        |
| <ul> <li>Quick Start</li> </ul> |                         |                                        |
| • Cubate LE                     | Download trifon         | ATTRACTOR AND A                        |
|                                 |                         | 1. aller                               |
|                                 |                         | 1 here                                 |

図 1

|               | Choose 1<br>Choose 1                                                 | nstall Location<br>he folder in which to inst      | al Platform_M+ or _X+                                |
|---------------|----------------------------------------------------------------------|----------------------------------------------------|------------------------------------------------------|
| -             | Setup will install Flatfor<br>a different folder, click<br>continue. | m_M+ or _X+ in the folk<br>Browse and select anoth | eving folder. To instal in<br>er folder. Ock Next to |
|               | Atleast 12,73 Mb of fr                                               | ee disk space is required.                         |                                                      |
| Destination   | folder                                                               |                                                    |                                                      |
| C:@rogr:      | m Files (ICON Global (Platform                                       | _M+ or _X+                                         | Bransen                                              |
|               |                                                                      |                                                    |                                                      |
| opinishi stan | 192806, 4500 Glaba                                                   |                                                    |                                                      |
|               |                                                                      | Contract Contract                                  | Next 2 Capcel                                        |

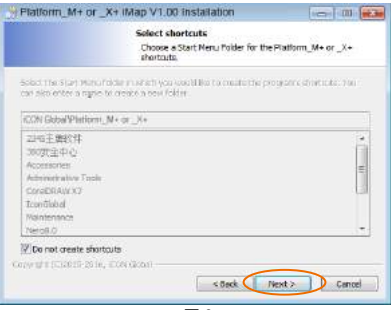

5. デスクトップにショートカット・ アイコンを作成します。

iMap<sup>™</sup>のショートカット・アイコン をデスクトップに作成したくない場合 は、チェックボックスのチェックを 外してください。それ以外の場合は、 そのまま「次へ」をクリックしてく ださい。

|                  | Select additional shortcuts.                                                                                    |
|------------------|----------------------------------------------------------------------------------------------------|
| <b>m</b>         | Select any additional distribution for Platform_M+ $m_{\rm e}$ it + that you would like created by the national |
| 👿 Create a D     | esitapi con                                                                                                    |
| General II (5328 | 15-20 le, ECA Wash                                                                                              |

6. iMap<sup>™</sup>のインストールが開始されます。

これで iMap<sup>™</sup> のインストール が開始されます。インス トールが完了するまでお待 ちください。完了したら 「次へ」をクリックして続 行します。

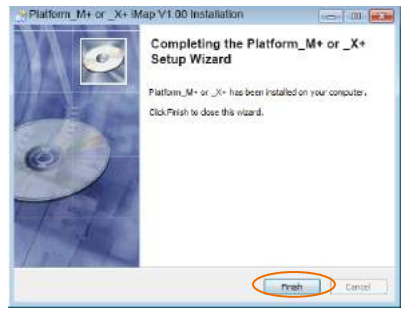

図 5

 iMAP ソフトウェアを起動す るデスクトップ上の iMAP ロ ゴをクリックしてください。

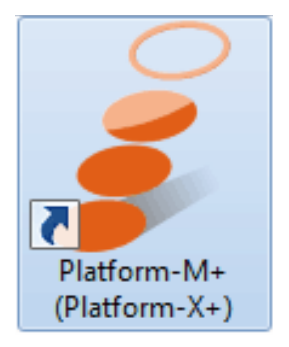

#### iMap<sup>™</sup> による DAW モードの割り当て (Mackie Control/ HUI) または MIDI 機能の定義

Platform M+ の設定方法は 2 つあります。一般に、使用する DAW に応じて Mackie Control/HUI プロトコルで予めマッピングされた DAW モードに、デバイスを設定するのが簡単かつ迅速な方法です。

あるいは、iMap 機能のプルダウンメニューにあるご自分の MIDI メッセ ージを使って、 Platform M+ に各制御エレメントを定義することができ ます。ただし、DAW の MIDI 構造を十分に理解していないと、設定が非 常に困難になる可能性があります。当社では、最も一般的なユーザーの 基本設定に応じてプログラムされ、ユーザーのニーズに適していると思 われるプレマッピングされた DAW モードの使用を強くお勧めしていま す。

## iMap<sup>™</sup> を使った DAW モード (Mackie control/HUI) の 割り当て

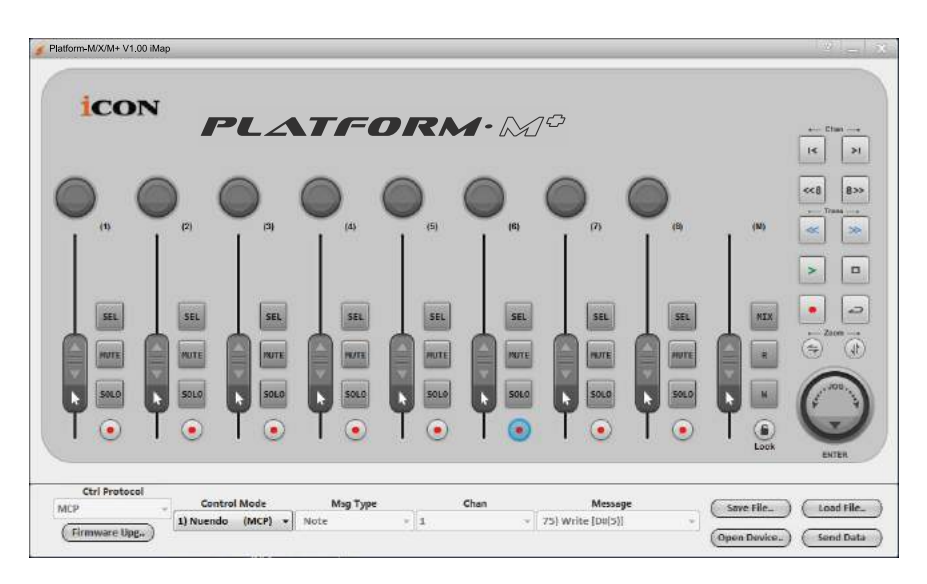

#### iMap<sup>™</sup> Platform M+ ソフトウェア・パネル

DAW モードの設定を開始するには、iMap を使って Platform M+ を接続します。以下の手順に従ってください:

1. Platform M+ をお使いの Mac/PC に接続します。

#### 2. iMap を起動して「Connect Device」をクリックします。

注意:ご利用の Platform M+ がコンピューター(Mac/PC)に接続されていない場合、 「MIDI 入力デバイスがありません」というメッセージが表示されますので、Platform M+ を USB ポートでコンピューター(Mac/PC)に接続してください。

3. ポップアップメニューから、MIDI 出力デバイスとして「Platform M+」を選択します。

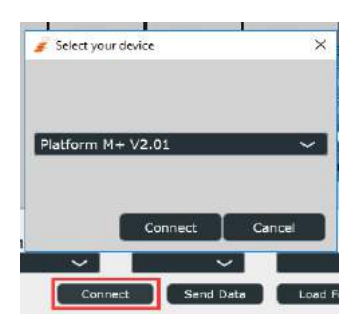

4. お使いの DAW に応じて、「モード」プルダウンメニューから DAW Mackie/HUI プロトコルモードを選択します。

| Control Mode                         |   |  |  |  |
|--------------------------------------|---|--|--|--|
| 1) MCP                               | ~ |  |  |  |
| ✔1) MCP                              |   |  |  |  |
| 2) Logic Pro                         |   |  |  |  |
| 3) HUI                               |   |  |  |  |
| <ol><li>User Defined (MCP)</li></ol> |   |  |  |  |

**注意:**DAW モード (Mackie Control/HUI) では、Platform M+ 上の制御に対する MIDI メッ セージ設定を変更できません .

**ヒント:**iMapの代わりにハードウェアを使用してDAWモードを選択することもできます。 指示については P.9 を参照してください。

#### 5. すべての設定を作成し終えたら「Send Data」をクリックします。

6. iMap を閉じます。

## iMap<sup>™</sup>を使用したユーザー定義モードでの MIDI メッ セージの割り当て

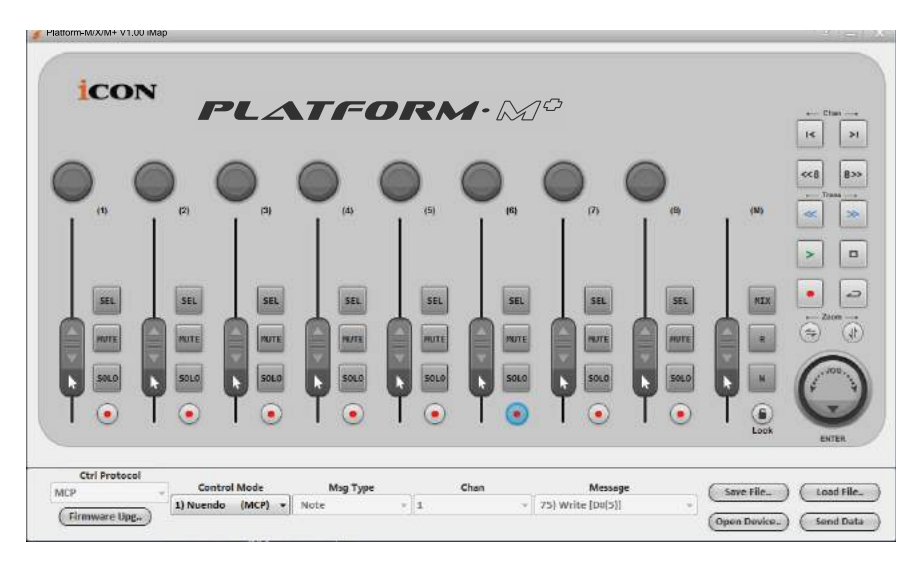

#### iMap<sup>™</sup> Platform M+ ソフトウェア・パネル

「User-Defined Mode」 モードの設定を開始するには、iMap を使って Platform M+ を 接続します。以下の手順に従ってください :

1. Platform M+ をお使いの Mac/PC に接続します。

# iMap を起動して「Connect Device」をクリックします。 注意:ご利用の Platform M+ がコンピューター(Mac/PC)に接続されていない場合、「MIDI 入力デバイスがありません」というメッセージが表示されますので、Platform M+ を USB ポートでコンピューター(Mac/PC)に接続してください。

 ポップアップメニューから、MIDI 出力デバイスとして「Platform M+」を選択します。

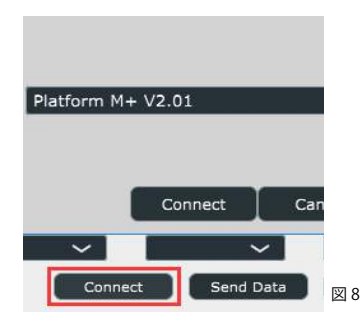

4. 「モード」プルダウンメニューで「User-Defined Mode」を選択します。 ユーザー定義モードの各制御エレメント設定については、下記を P.43 ご覧ください。

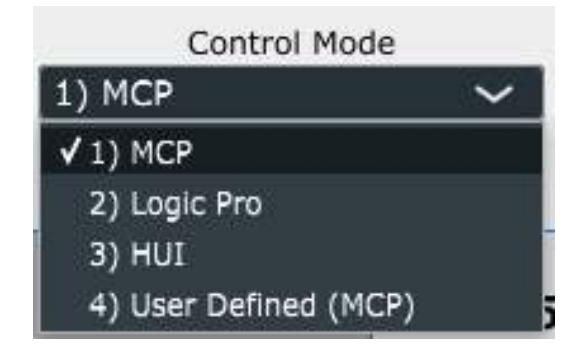

- 5. すべての設定を作成し終えたら「Send Data」をクリックします。
- 6. iMap を閉じます。

#### ユーザー定義モードでの制御エレメント設定

## iMap<sup>™</sup> Platform M<sup>+</sup> ソフトウェア・パネル

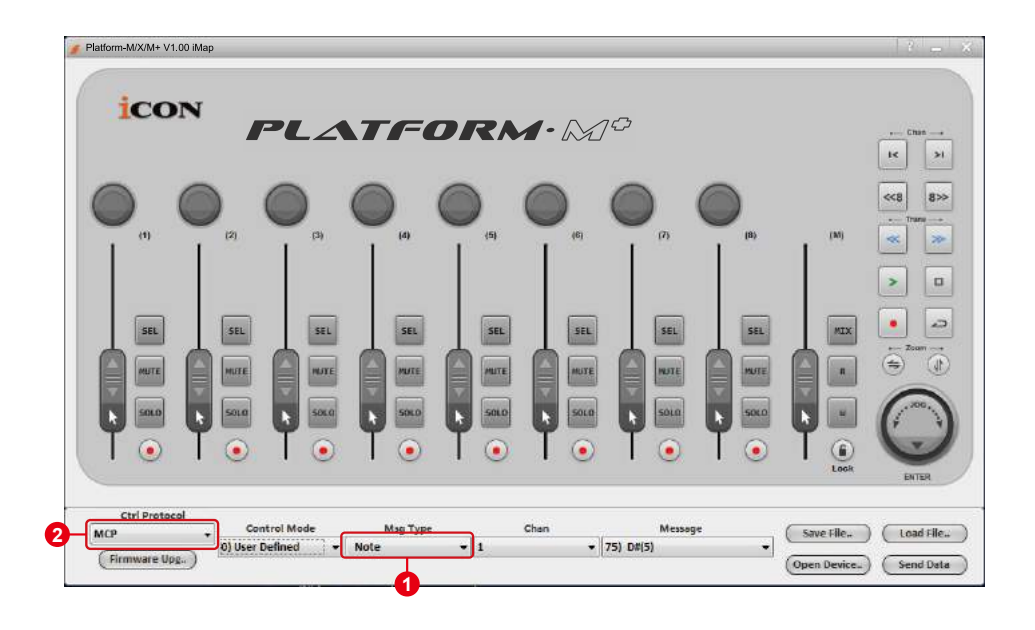

Platform M+ では、フェーダー、つまみ、ボタン、ジョグホイールなどの制御機能を 使って独自の MIDI メッセージを設定できます。メッセージのタイプは「ピッチ」、「メ モ」、「プログラム」、「CC」の4つの値があり、制御エレメントに応じて選択可能 です。使用できる制御の設定値は、下の表を参照してください。

また、お使いの DAW に応じて適した制御プロトコル (MCP または HUI) を選択し、 Platform M+ と DAW 間の通信を確立することもできます。異なる DAW に推奨される 制御プロトコルについては、下の表を参照してください。

#### 「制御エレメントチャート」

|                  |          |                         | Avalaible MIDI message setting values |         |                          |  |
|------------------|----------|-------------------------|---------------------------------------|---------|--------------------------|--|
| Control protocol | Control  | Element                 | Message<br>type                       | Channel | Message                  |  |
|                  |          |                         | Note                                  | 1-16    | C(-1) to G(9)            |  |
|                  |          | Slid                    | CC                                    | 1-16    | Bank MSB to Poly Mode On |  |
| MCD              | Fadara   |                         | Pitch                                 | 1-16    | 0-127                    |  |
| IVICP            | Fauers   | Touch sensitive         | Note                                  | 1-16    | C(-1) to G(9)            |  |
|                  |          |                         | СС                                    | 1-16    | Bank MSB to Poly Mode On |  |
|                  |          |                         | Pitch                                 | 1-16    | 0-127                    |  |
|                  |          |                         | Note                                  | 1-16    | C(-1) to G(9)            |  |
|                  |          | Rotate                  | CC                                    | 1-16    | Bank MSB to Poly Mode On |  |
| MCP              | Knohs    |                         | Pitch                                 | 1-16    | 0-127                    |  |
| Wici             | KIIODS   |                         | Note                                  | 1-16    | C(-1) to G(9)            |  |
|                  |          | Enter                   | CC                                    | 1-16    | Bank MSB to Poly Mode On |  |
|                  |          |                         | Pitch                                 | 1-16    | 0-127                    |  |
|                  |          | Rotate counter-         | Note                                  | 1-16    | C(-1) to G(9)            |  |
|                  |          | clockwise               | CC                                    | 1-16    | Bank MSB to Poly Mode On |  |
|                  |          | gWheel Rotate clockwise | Pitch                                 | 1-16    | 0-127                    |  |
|                  |          |                         | Note                                  | 1-16    | C(-1) to G(9)            |  |
| MCP              | JogWheel |                         | CC                                    | 1-16    | Bank MSB to Poly Mode On |  |
|                  |          |                         | Pitch                                 | 1-16    | 0-127                    |  |
|                  |          |                         | Note                                  | 1-16    | C(-1) to G(9)            |  |
|                  |          | Enter                   | CC                                    | 1-16    | Bank MSB to Poly Mode On |  |
|                  |          |                         | Pitch                                 | 1-16    | 0-127                    |  |
|                  |          | All buttons excent      | Note                                  | 1-16    | C(-1) to G(9)            |  |
| MCP              | Buttons  | "Lock" button           | CC                                    | 1-16    | Bank MSB to Poly Mode On |  |
|                  |          | LOCK DULLOIT            | Pitch                                 | 1-16    | 0-127                    |  |

## iMap<sup>™</sup>のその他の機能

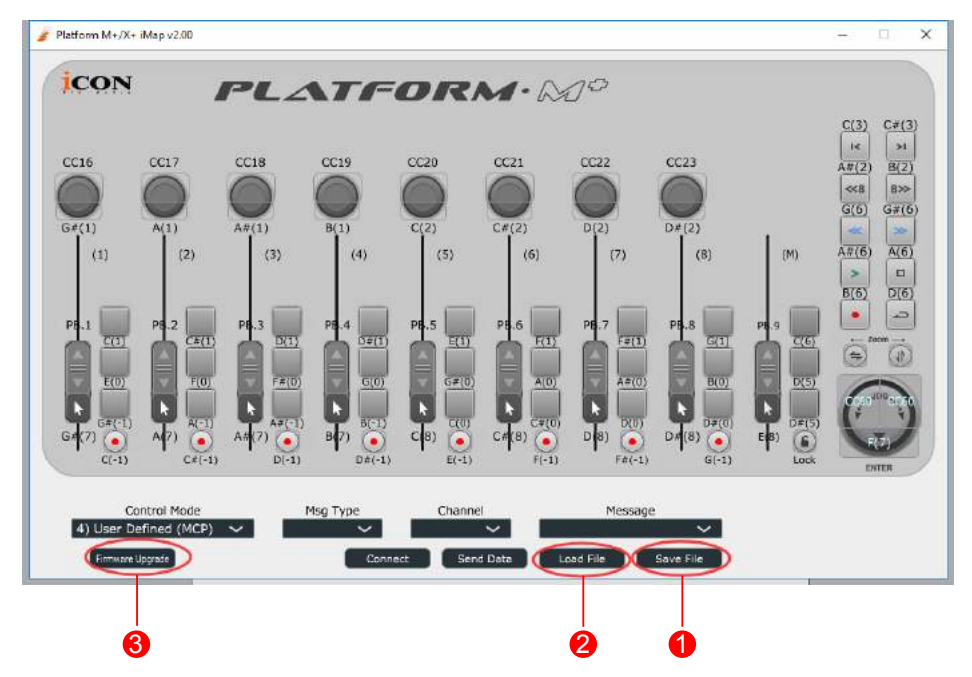

- 1. 「ファイルの保存」ボタン このボタンをクリックして、現在の Platform M+ の設定を保存します。保存フ ァイルの拡張子は「.Platform M+」です。
- 2. 「ファイルを開く」ボタン このボタンをクリックして、保存された Platform M+の「.Platform M+」設定 ファイルを開きます。
- 3. 「ファームウェア・アップグレード」ボタン このボタンをクリックすると、Platform M+のファームウェア・アップグ レード・ウィンドウに進みます。ファームウェア・アップグレードの手順 については、45ページをご覧ください。

# ファームウェアのアップグレード

Platform M+ functional firmware upload procedure

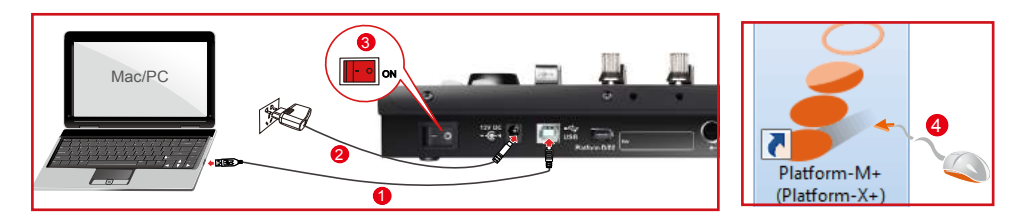

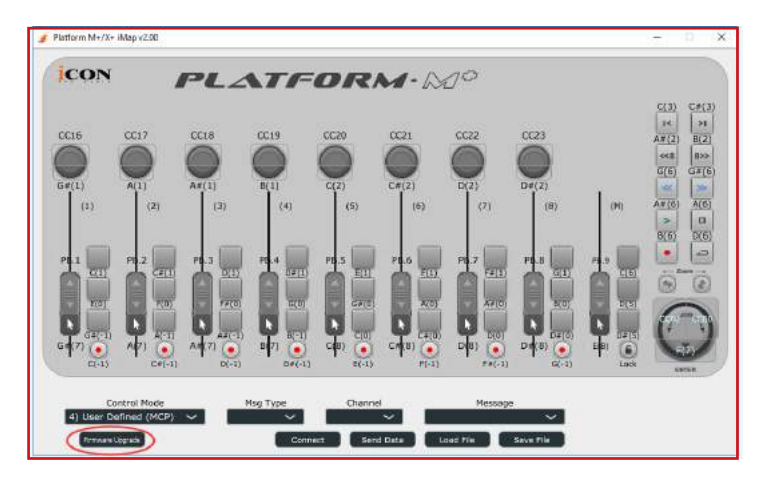

警告: ファームウェアのアップロードプロセスが完了し、ファイルのアップ ロード処理中に中断されないようにする必要があります。そうしない と、再度復元できない可能性があります。その結果、サービスセンタ ーサービスがデバイスを復元する必要があります。

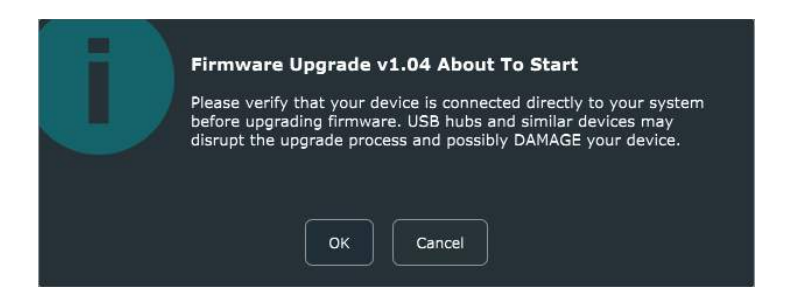

**ステップ1:**最初の「接続」ボタンをクリックして、プラットフォームM+を MIDI 出力デバイスとして選択してください。

| CON                                                                               | A                                                                                                | ACCEST Toronaut Magnetie                                                                         |                                                                                                    |                                                                  | 1                                                         |
|-----------------------------------------------------------------------------------|--------------------------------------------------------------------------------------------------|--------------------------------------------------------------------------------------------------|----------------------------------------------------------------------------------------------------|------------------------------------------------------------------|-----------------------------------------------------------|
|                                                                                   |                                                                                                  | Ulce.                                                                                            | Apparent Propriet                                                                                                    |                                                                  |                                                           |
|                                                                                   |                                                                                                  | •                                                                                                |                                                                                                    |                                                                  | 1                                                         |
|                                                                                   | 1                                                                                                | 001 Tes                                                                                          | 12. 1969.7. 0                                                                                                    | 0014 EDex 1                                                      | 410                                                       |
|                                                                                   |                                                                                                  |                                                                                                  | -                                                                                                    |                                                                  | 1040                                                      |
| in La                                                                             | 1                                                                                                | Buddiet Bil                                                                                      | meats the converties.                                                                                                    | and the second of                                                | 1 - 10                                                    |
| 20                                                                                | 19 - Ca                                                                                          | Ma Tokarda                                                                                       | middle state property many                                                                                                 | marrier dista                                                    | A                                                         |
| (前)。(                                                                             |                                                                                                  | Andra Day                                                                                        | an" at the NET Syllial desi                                                                                                |                                                                  | 1.4.5                                                     |
|                                                                                   | 20 A                                                                                             |                                                                                                  | P BORD FOR THE THE                                                                                                    | Contraction Contraction                                          | 6 6 6                                                     |
|                                                                                   | 10 I I                                                                                           | Heal This Party Street                                                                           | une" sultra to schoole                                                                                                    |                                                                  |                                                           |
|                                                                                   | 5.                                                                                               |                                                                                                  | denie se man                                                                                                    | 10000                                                            |                                                           |
| 0.1 T                                                                             | 104                                                                                              | sowoh he<br>yeur deve                                                                            | the read or to date tweese<br>of oir website.                                                                              | ne fan                                                           | 1                                                         |
|                                                                                   | 22                                                                                               | Pico 11 - Chill *1990                                                                            | when to alart the the spool                                                                                                | w/w0006                                                          |                                                           |
| Al close Design of the                                                            | 01 91                                                                                            | -                                                                                                | -                                                                                                    | -                                                                | -                                                         |
| 101040-0000                                                                       |                                                                                                  | Come                                                                                             | E HODER                                                                                                    | Jane 11                                                          | 30                                                        |
|                                                                                   |                                                                                                  |                                                                                                  |                                                                                                    |                                                                  |                                                           |
| ICON Firm                                                                         | ware Upp                                                                                         | radie                                                                                            |                                                                                                    |                                                                  |                                                           |
|                                                                                   |                                                                                                  |                                                                                                  |                                                                                                    |                                                                  |                                                           |
|                                                                                   |                                                                                                  | 1                                                                                                | Jpgrade Progre                                                                                                    | 195                                                              |                                                           |
|                                                                                   |                                                                                                  |                                                                                                  |                                                                                                    |                                                                  |                                                           |
|                                                                                   |                                                                                                  |                                                                                                  | 0.05                                                                                                    |                                                                  | 5                                                         |
|                                                                                   |                                                                                                  |                                                                                                  | 25                                                                                                    |                                                                  |                                                           |
| Step 1                                                                            | -                                                                                                | Step 2                                                                                           | Step 3                                                                                                    | Step 4                                                           | Stop 5                                                    |
| Step 1<br>Connect                                                                 |                                                                                                  | Step 2                                                                                           | Step 3                                                                                                    | Step 4                                                           | Stop 5                                                    |
| Step 1<br>Conrect                                                                 | -                                                                                                | Step 2<br>Choose Your                                                                            | Step 3                                                                                                    | Step 4                                                           | Step 5                                                    |
| Step 1<br>Connect<br>Step 1:                                                      |                                                                                                  | Step 2<br>Choose Your                                                                            | Step 3                                                                                                    | Step 4                                                           | Step 5<br>×                                               |
| Step 1<br>Connect<br>Step 1:                                                      | Pb                                                                                               | Step 2<br>Choose Your                                                                            | Step 3                                                                                                    | Step 4                                                           | Stop 5<br>X<br>ct*                                        |
| Step 1<br>Connect<br>Step 1:                                                      | P                                                                                                | Step 2<br>Choose Your                                                                            | Step 3                                                                                                    | Step 4                                                           | Step 5<br>X<br>ct*                                        |
| Step 1<br>Connect<br>Step 1:<br>Note:                                             | P                                                                                                | Step 2<br>Choose Your                                                                            | Step 3                                                                                                    | Step 4                                                           | Step 5<br>X<br>ct*                                        |
| Step 1<br>Connect<br>Step 1:<br>Note:                                             | Pb DCA                                                                                           | Step 2<br>Choose Your                                                                            | Step 3<br>CON Device                                                                                                    | Step 4                                                           | Stop 5<br>X<br>ct*                                        |
| Step 1<br>Connect<br>Step 1:<br>Note:                                             |                                                                                                  | Step 2<br>Choose Your                                                                            | Step 3<br>iCON Device                                                                                                    | Step 4                                                           | Stop 5                                                    |
| Step 1<br>Connect<br>Step 1:<br>Note:<br>Step 2:                                  | P b<br>D C                                                                                       | Step 2<br>Choose Your<br>stform M+                                                               | Step 3<br>CON Device                                                                                                    | Step 4                                                           | Step 5<br>×<br>ct*                                        |
| Step 1<br>Connect<br>Step 1:<br>Note:<br>Step 2:                                  | P b D C A                                                                                        | Step 2<br>Choose Your<br>atform M+                                                               | Step 3<br>CON Device                                                                                                    | Step 4                                                           | Stop 5<br>X<br>ct*                                        |
| Step 1<br>Connect<br>Step 1:<br>Note:<br>Step 2:<br>Step 3:                       | P b D C A                                                                                        | Step 2<br>Choose Your<br>atform M+                                                               | Step 3<br>CON Device<br>V2: D1<br>Connect                                                                                  | Step 4                                                           | Stop 5<br>X<br>at*                                        |
| Step 1<br>Connect<br>Step 1:<br>Note:<br>Step 2:<br>Step 3:                       | P b D C A C U                                                                                    | Step 2<br>Choose Your                                                                            | Step 3<br>CON Device<br>V2:01                                                                                              | Step 4                                                           | Step 5                                                    |
| Step 1<br>Connect<br>Step 1:<br>Note:<br>Step 2:<br>Step 3:                       |                                                                                                  | Step 2<br>Choose Your<br>atform M+                                                               | Step 3<br>ICON Device<br>V2.01<br>Connect                                                                                  | Step 4                                                           | Stop 5<br>× Crimonia<br>ct*<br>ide mode*                  |
| Step 1<br>Connects<br>Step 1:<br>Note:<br>Step 2:<br>Step 3:<br>Step 4:           | P<br>b<br>c<br>c<br>c<br>c<br>c<br>c<br>c<br>c<br>c<br>c<br>c<br>c<br>c<br>c<br>c<br>c<br>c<br>c | Step 2<br>Choose Your<br>attionm M+                                                              | Step 3<br>CON Device<br>V2.01<br>Connect                                                                                   | Step 4<br>Cancel                                                 | Stop 5<br>x<br>dt <sup>*</sup><br>ide mode <sup>*</sup> . |
| Step 1<br>Connect<br>Step 1:<br>Note:<br>Step 2:<br>Step 3:<br>Step 4:            | P<br>b<br>c<br>c<br>c<br>c<br>c<br>c<br>c<br>c<br>c<br>c<br>c<br>c<br>c<br>c<br>c<br>c<br>c<br>c | Step 2<br>Choose Your<br>attorm M+<br>Select Vers<br>Vor te mo                                   | Step 3<br>CON Device<br>V2:01<br>Connect                                                                                   | Step 4<br>Cancel<br>ess will auton                               | Stop 5<br>ct*<br>ide mode*.                               |
| Step 1<br>Connect<br>Step 1:<br>Note:<br>Step 2:<br>Step 3:<br>Step 4:            | P<br>b<br>c<br>c<br>c<br>c<br>c<br>c<br>c<br>c<br>c<br>c<br>c<br>c<br>c<br>c<br>c<br>c<br>c<br>c | Step 2<br>Choose Your<br>atform M+<br>Select Vers<br>I for the mo<br>levice at ou                | Step 3<br>CCON Device<br>V2.01<br>Connect                                                                                  | Step 4<br>Cancel                                                 | Stop 5<br>x ct"<br>ide mode".                             |
| Step 1<br>Connect<br>Step 1:<br>Note:<br>Step 2:<br>Step 3:<br>Step 4:<br>Step 5: | P<br>b<br>b<br>c<br>c<br>c<br>c<br>c<br>c<br>c<br>c<br>c<br>c<br>c<br>c<br>c<br>c<br>c<br>c<br>c | Step 2<br>Choose Your<br>atform M+<br>Select Vers<br>) for the mo<br>levice at ou<br>Upgrade* to | Step 3<br>(CON Device<br>V2.01<br>Connect<br>ion", the process up to date f<br>redsite process to pt of date f<br>redsite. | Step 4<br>Cancel<br>ss will auton<br>innware for<br>upload proce | Stop 5<br>X Lt*<br>Ide mode*                              |

**注**: Platform M+ がプルダウンメニューに表示されない場合は、MIDI In / Out デバイスとして「USB Audio Device」を選択してください。

**ステップ2:** ファームウェアを消去するには、「消去」ボタンをクリックします。 ステップ3は、ファームウェアが正常に消去された場合にのみ有効 になります。

| Firmware L | pgrade: Platform M+                                        |                                                      |                                                |             | × |
|------------|------------------------------------------------------------|------------------------------------------------------|------------------------------------------------|-------------|---|
|            |                                                            | Upgrade Progre                                       | 55                                             |             |   |
|            |                                                            | 120%                                                 |                                                |             |   |
| Step 1     | Step 2                                                     | Step 3                                               | Step 4                                         | Step 5      |   |
| Connect    | Erese                                                      | Action                                               | Select Venice                                  | S libgrade  | 9 |
| Step 1:    | Please connect y<br>button to create                       | our ICON device<br>the connection.                   | and click "Conr                                | lect*       |   |
| Note:      | If your connected<br>not appear on th<br>Audio Device* as  | 1 iCON product<br>e pull-down me<br>the MIDI In/Ou   | model name doe<br>nu, select "USB<br>it device | 5           |   |
| Step 2:    | Click "Erase" but                                          | ton to enter inte                                    | • "Firmware upg                                | rade mode". |   |
| Step 3:    | Click "Activate" E<br>the "Firmware up                     | utton to activat<br>grade mode",                     | e                                              |             |   |
| Step 4:    | Click "Select Ven<br>search for the m<br>your device at ou | sion", the proce<br>ost up to date fi<br>ir website. | ss will automatic<br>imware for                | cally       |   |
| Step 5:    | Click "Upgrade" t                                          | o start the file i                                   | minart monese                                  |             |   |

ステップ3: ユニットが完全にリサイクルされたことを確認するために数秒待ってから、3番目のボタン「Activate」をクリックし、「iCON firmware upgrade」を選択してファームウェアアップグレードモードを有効にしてください。

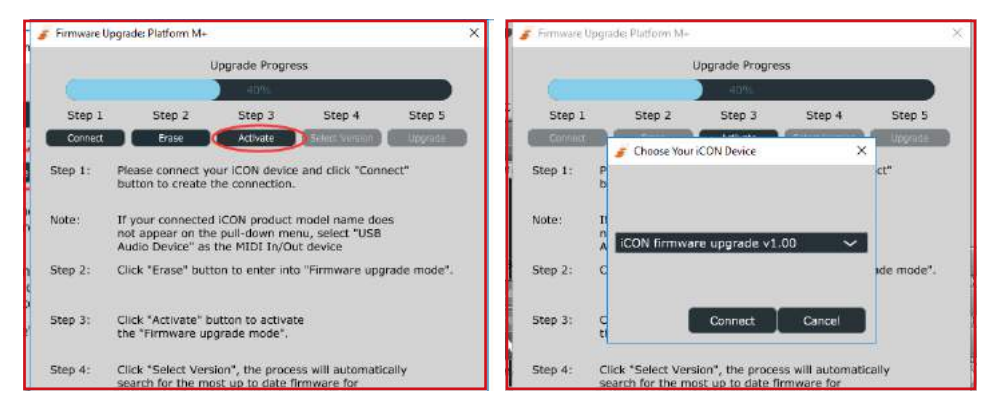

ステップ4: 「バージョンの選択」または「ファイルを開く」ボタンをクリックして、「Platform \_M+ \_V2.00.bin」などの新しいファームウェアを参照します。

|                                                                |                                           |                                       | Upgrade Prog                                            | Jress                                              |                   |                           |
|----------------------------------------------------------------|-------------------------------------------|---------------------------------------|---------------------------------------------------------|----------------------------------------------------|-------------------|---------------------------|
|                                                                |                                           |                                       | 60%                                                     | )                                                  |                   |                           |
| Step 1                                                         |                                           | Step 2                                | Step 3                                                  | Ster                                               | 14                | Step 5                    |
| Connect                                                        |                                           | Erase                                 | Activate                                                | Select V                                           | ersion            | Upproce                   |
| Step 1:                                                        | Please                                    | e connect ye<br>n to create f         | our iCON dev<br>the connection                          | rice and clic<br>on.                               | k "Connec         | t"                        |
| Note:                                                          | If you<br>not a<br>Audio                  | ppear on the Device* as               | i ICON produ<br>e pull-down i<br>the MIDI In            | ct model na<br>nenu, selec<br>'Out device          | me does<br>t "USB |                           |
| Step 2:                                                        | Click                                     | *Erasø" but                           | ton to enter                                            | nto "Firmwa                                        | ane upgrai        | de mode*                  |
|                                                                |                                           |                                       |                                                         |                                                    |                   |                           |
| Step 3:                                                        | Click                                     | "Activate" b                          | utton to acti                                           | vate                                               |                   |                           |
|                                                                | the "F                                    | Firmware up                           | igrade mode                                             |                                                    |                   |                           |
| Firmware U                                                     | lpgrade: 1                                | Platform M+                           | Upgrade Pro                                             | press                                              |                   |                           |
| Firmwore U                                                     | lpgrade: I                                | Platform W+                           | Upgrade Pro                                             | press                                              |                   |                           |
| Firmware U<br>Step 1                                           | lpgrade:                                  | Platform M+                           | Upgrade Pro<br>60%<br>Step 3                            | press                                              | p 4               | Step 5                    |
| Step 1                                                         | lpgrade: 1                                | Step 2                                | Upgrade Pro<br>60%<br>Step 3                            | press<br>Ste                                       | p 4               | Step 5                    |
| Step 1:                                                        | Ipgrade: 1                                | Platform M+                           | Upgrade Pro<br>60%<br>Step 3<br>sion                    | gress<br>Ste                                       | p 4               | Step 5                    |
| Step 1<br>Step 1                                               | lpgrade:  <br>P<br>b                      | Platform M+                           | Upgrade Pro<br>60%<br>Step 3<br>sion                    | Ste                                                | p 4<br>×          | Step 5                    |
| Step 1<br>Step 1:                                              | Pgrade (                                  | Platform M+                           | Upgrade Pro<br>80%<br>Step 3<br>sion                    | Ste                                                | p 4               | Step 5                    |
| Step 1<br>Step 1:<br>Note:                                     | P<br>b<br>II<br>D<br>P                    | Step 2<br>Firmware Ver                | Upgrade Pro<br>60%<br>Step 3<br>sion                    | Ste                                                | p 4               | Step 5                    |
| Step 1<br>Step 1<br>Step 1:                                    | P b<br>II<br>A PI                         | Platform M+<br>Step 2<br>Firmware Ver | Upgrade Pro<br>60%<br>Step 3<br>sion                    | ster                                               | ₽4<br>×           | Step 5                    |
| Step 1<br>Step 1<br>Step 2:                                    | P<br>b<br>II<br>A<br>C                    | Platform M+                           | Upgrade Pro<br>60%<br>Step 3<br>sion                    | Ste                                                | p 4               | Step 5<br>ct*             |
| Step 1<br>Step 1:<br>Step 2:                                   | P<br>P<br>b<br>II<br>A<br>C               | Platform M+<br>Step 2<br>Firmware Ver | Upgrade Pro<br>60%<br>Step 3<br>sien                    | Ste                                                | ₽4<br>×           | Step 5<br>Step 5<br>Ct"   |
| Step 1<br>Step 1<br>Step 2:<br>Step 3:                         | P b<br>II<br>A PI<br>C                    | Platform M+<br>Step 2<br>Firmware Ver | Upgrade Pro<br>60%<br>Step 3<br>sien<br>v2:01<br>Cancel | sress<br>Ste                                       | p 4               | Step 5<br>Ct <sup>*</sup> |
| Firmware U<br>Step 1<br>Step 1:<br>Note:<br>Step 2:<br>Step 3: | P b<br>II<br>A PI<br>C<br>U               | Platform M+                           | Upgrade Pro<br>60%<br>Step 3<br>sion<br>v2.01<br>Cancel | ste                                                | p 4               | Step 5<br>ct"             |
| Step 1<br>Step 1<br>Step 2:<br>Step 3:<br>Step 4:              | P b F b F b C C C C C C C C C C C C C C C | Step 2<br>Fernware Ver<br>Stform M+   | Upgrade Pro<br>60%<br>Step 3<br>sion<br>v2:01<br>Cancel | ster<br>Ster<br>Loz<br>ocess will at<br>e firmware | p 4<br>×          | Step 5<br>ct*             |

# **ステップ5:** ファームウェアをアップグレードするには、[アップグレード]ボタンをクリックし、完了。

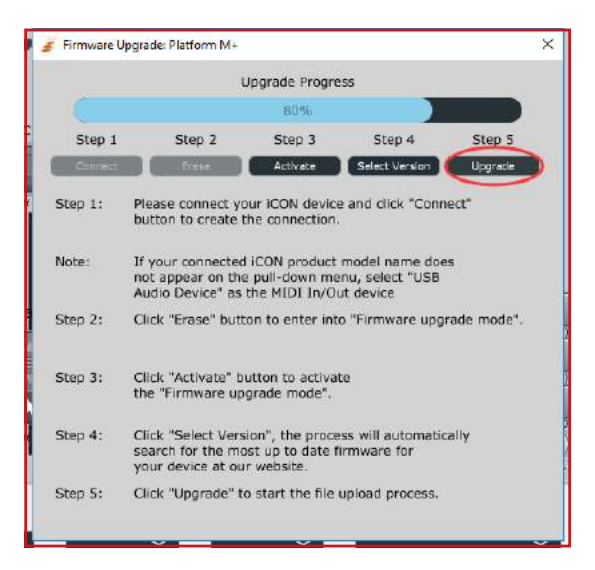

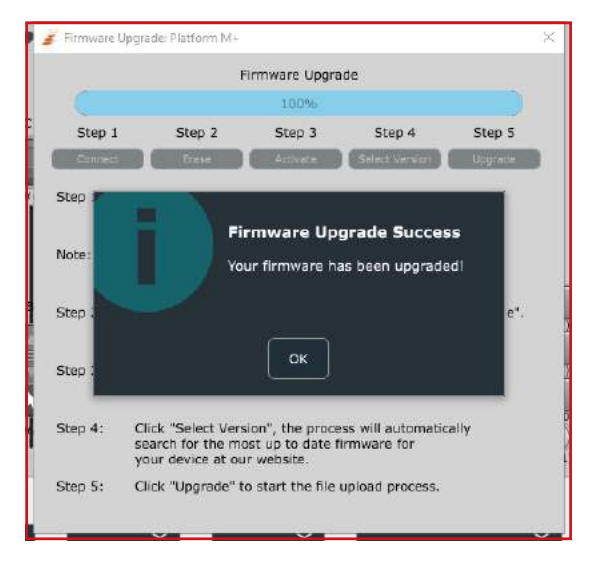

## デフォルト工場設定に戻す

Platform M+ 設定を出荷時の設定に復元するには、iMap を起動し、以下の手順に従って元の設定 (すなわち、変更前の設定)をデバイスにインポートします。

- 付属の USB ケーブルを使って Platform M+ を接続し、iMap ソフトウェアを起動 します。
- MIDI Device」ボタンをクリックして、「Platform M+」を MIDI 入出力デバイス として選択します。
   注意:プルダウンメニューに Platform M<sup>+</sup> が表示されない場合は、USB オーデ ィオを MIDI 入出力デバイスとして選択してください。
- 3. 「Send Data」をクリックして、Platform M+ に設定をアップロードします。
- 4. iMap を閉じてから、Platform M+の電源を一度切って入れ直します。

#### 拡張モジュールの接続

プラットフォーム B + などの専用プラットフォーム Serise Control モジュールを最 大 3 つの拡張ポートに接続できます。 これらのモジュールは、プラットフォーム M + として DAW 設定で Platform M + として認識されます。

**注意**: Platform X + には、PC / Mac に直接接続するための独自の USB 接続が装備 されています。

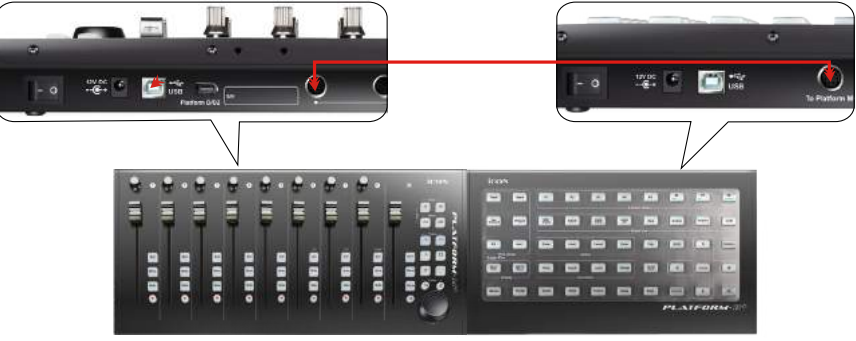

Platform M+ & Platform B+

# 製品仕様

| 接続端子: | コンピューター出力 |
|-------|-----------|
| 電源供給: |           |
| 消費電力: |           |
| 重量:   |           |
| 寸法:   |           |
|       |           |

USB コネクター 12V/2.5A DC 最大 2.0A 1.855kg (4.1lb) 395(L) x 196(W) x 58(H)mm 15.6"(L) x 7.7"(W) x 2.3"(H)

## 修理について

本製品の修理が必要な場合は、以下の手順に従ってください。

不良品を修理・交換のために返送する場合:

- 1. 問題の原因が誤操作や外部システムデバイスではないことを確認してください。
- 2. 弊社にて修理の際、本書は不要ですので、お手元に保管してください。
- 同梱の印刷物等や箱など、購入時の梱包材で本製品を梱包してください。梱包材が ない場合は、必ず適切な梱包材で梱包してください。工場出荷時の梱包材以外の梱 包材が原因で発生した損害について、弊社では責任を負いかねます。
- 弊社サービスサポートセンターまたは地区内の正規サービスセンターに本製品を送付してください。.下のリンクから、当社のサービスセンターおよび販売店の所在地をご覧ください:

香港にお住まいの場合は、 製品をこちらまで返送してください: ICON (Asia) Corp: Unit F, 15/F., Fu Cheung Centre, No. 5-7 Wong Chuk Yueng Street, Fotan, Sha Tin, N.T., Hong Kong.

北米にお住まいの場合は、

製品をこちらまで返送してください:

ICON Service Centre 611 Potomac PL Ste 102 Smyrna, 37167-5655 Tennessee. United States Tel.: +1 615 540 989

ヨーロッパにお住まいの場合は、 製品をこちらまで返送してください: ICON Europe GmbH Am Spitzberg 3 15834 Rangsdorf Germany Telephone: +49-(0)33708-933-0 Fax: +49-(0)33708-933-189 E-Mail: info@sound-service.eu

5. その他更新情報は、弊社ウェブサイト(www.iconproaudio.com)をご覧ください。

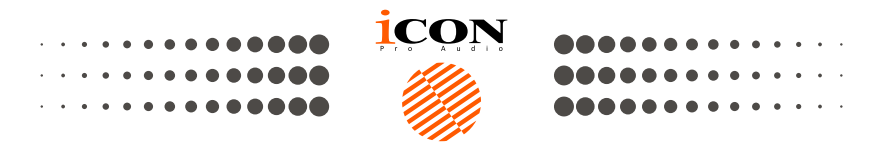

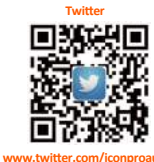

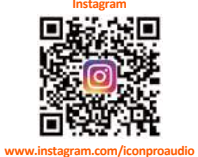

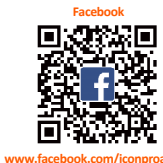

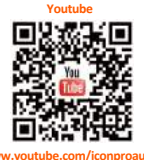

dio

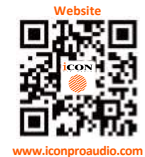

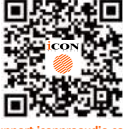

Support

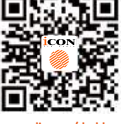

Dashboard

udio wv

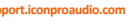

support.iconproaudio.com iconproaudio.com/dashboard/

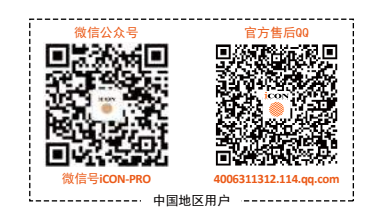

#### www.iconproaudio.com